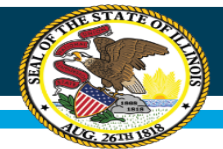

# ESSA Site-Based Expenditure Reporting (SBER)

**Report Card Open Forum** July 30, 2019

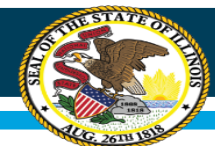

# Agenda

Timestamps aligned to the webinar recording

- Introductions (7:10)
- ESSA Site-Based Expenditure Reporting requirement (8:16)
- Site-Based Expenditure Reporting on the Report Card (12:30)
- Reporting Site-Based Expenditure Data: FAQs and Q&A (20:31)
  - IWAS system walkthrough, part 1 (24:46)
  - Data collection (27:44)
  - Enrollment reports (29:30)
  - Data calculation (47:37)
  - IWAS system walkthrough, part 2 (1:10:05)
  - Open Q&A (1:16:22)

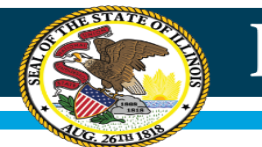

# Poll #1

- 1. Have you already logged into the IWAS Site-Based Expenditure Reporting system?
  - a) Yes
  - b) No

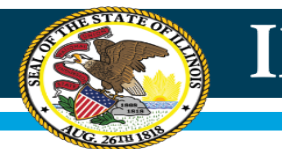

# **Poll #2**

# 2. Have you started the process of calculating the per-pupil amounts needed for Site-Based Expenditure Reporting?

a) Yes

b) No

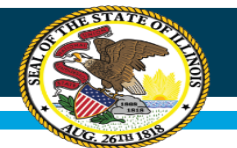

# Poll #3

3. How are you planning to calculate the per-pupil amounts needed for site-based expenditure reporting?

- a) ISBE data calculation template
- b) Vendor-supported calculations
- c) Custom approach/"off-sheet calculations" following the ISBE Reporting Guidance
- d) Not sure

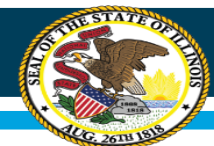

# Agenda

Timestamps aligned to the webinar recording

- Introductions (7:10)
- ESSA Site-Based Expenditure Reporting requirement (8:16)
- Site-Based Expenditure Reporting on the Report Card (12:30)
- Reporting Site-Based Expenditure Data: FAQs and Q&A (20:31)
  - IWAS system walkthrough, part 1 (24:46)
  - Data collection (27:44)
  - Enrollment reports (29:30)
  - Data calculation (47:37)
  - IWAS system walkthrough, part 2 (1:10:05)
  - Open Q&A (1:16:22)

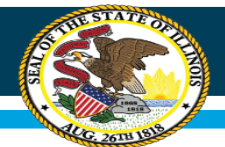

# Introductions

- Steve Koester, Project Manager, IT
- Kevin Scheufele, Developer, IT
- Aaron Schilling, Regional Financial Consultant, School Business Services
- Sara R. Shaw, Senior Manager, Fiscal and Academic Solvency
- Roshini Srinivasan, Business Analyst, IT
- Deb Vespa, Division Administrator, School Business Services
- Robert Wolfe, Chief Financial Officer

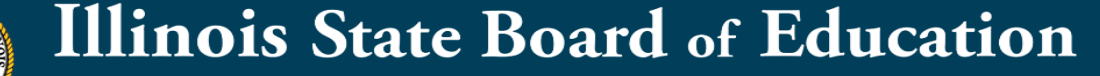

# ESSA Site-Based Expenditure Reporting must be implemented for SY2018-19

ESSA requires that SEAs report on their Report Card:

"The per-pupil expenditures of Federal, State, and local funds, including actual personnel expenditures and actual nonpersonnel expenditures of Federal, State, and local funds, disaggregated by source of funds, for each local educational agency and each school in the State for the preceding fiscal year."

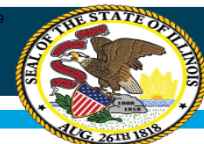

# Advisory Group Value Proposition and Guiding Principles drive the reported data table, which feeds Report Card visualizations

|        |            | Site-l<br>Ex             | Level Per-F<br>(penditure | Pupil<br>:s | District Co<br>E: | entralized  <br>xpenditure | Per-Pupil<br>:s | Total Per | -Pupil Expe | nditures   |              |              |
|--------|------------|--------------------------|---------------------------|-------------|-------------------|----------------------------|-----------------|-----------|-------------|------------|--------------|--------------|
|        |            |                          | State and                 |             |                   | State and                  |                 |           | State and   |            |              | Total        |
| Sites  | Enrollment | Federal Local Subtotal I |                           | Federal     | Local             | Subtotal                   | Federal         | Local     | Total       | Exclusions | Expenditures |              |
| PK Ctr | 50         | \$500                    | \$8,020                   | \$8,520     | \$660             | \$3,514                    | \$4,175         | \$1,160   | \$11,534    | \$12,695   |              |              |
| ES1    | 300        | \$344                    | \$5,148                   | \$5,493     | \$529             | \$2,781                    | \$3,310         | \$874     | \$7,929     | \$8,803    |              |              |
| ES2    | 250        | \$231                    | \$5,445                   | \$5,677     | \$457             | \$3,095                    | \$3,552         | \$688     | \$8,540     | \$9,229    |              |              |
| MS1    | 250        | \$320                    | \$5,356                   | \$5,676     | \$361             | \$3,499                    | \$3,861         | \$681     | \$8,855     | \$9,536    |              |              |
| HS1    | 320        | \$458                    | \$6,910                   | \$7,368     | \$371             | \$2,919                    | \$3,290         | \$829     | \$9,829     | \$10,658   |              |              |
| LEA    | 1,170      | \$353                    | \$5,861                   | \$6,213     | \$440             | \$3,071                    | \$3,511         | \$793     | \$8,931     | \$9,724    | \$2,330,361  | \$13,707,753 |
|        |            |                          |                           |             |                   |                            |                 |           |             |            |              |              |

This level of reporting detail will be the only <u>mandated</u> collection for Year 1. LEAs may also optionally submit narratives and notation of allocation methodologies.

(A+B)/ C

Sample Data Visualization: District Report Card – School Finances, View 1

**Bar chart** of all site-level expenditures of district schools

 Including ability to disaggregate by state/local vs federal funding OR central vs school-level expenditures

with **data listing** below chart:

- Site-level enrollment
- Site-level student needs data
- Site-level academic outcomes

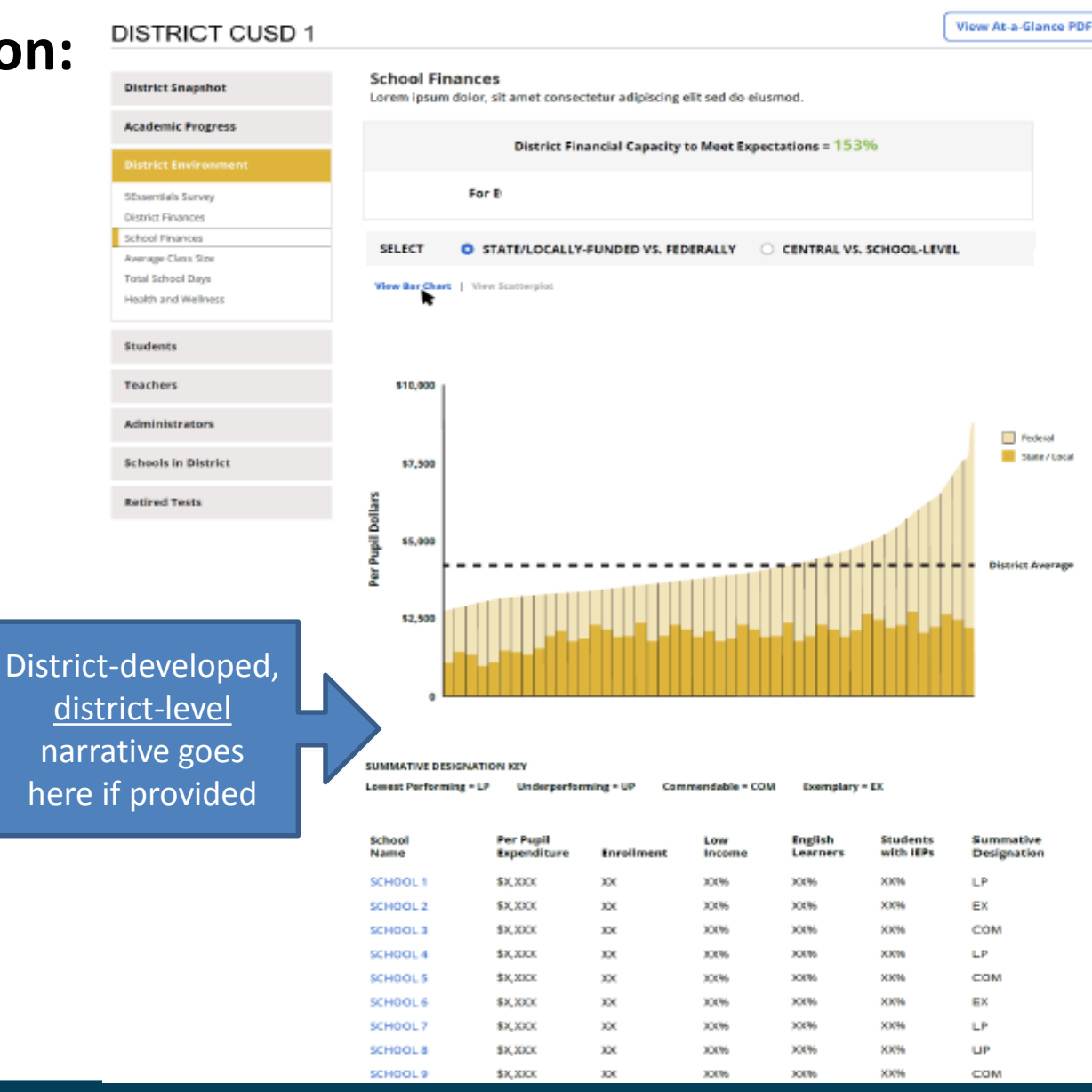

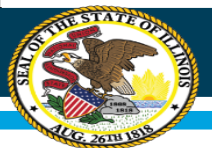

Sample Data Visualization: District Report Card – School Finances, View 2

**Scatterplot** with ability to select one axis data (lowincome, English Learner, special education, summative designation, enrollment) and show against per-pupil expenditures.

**Data listing** remains on page.

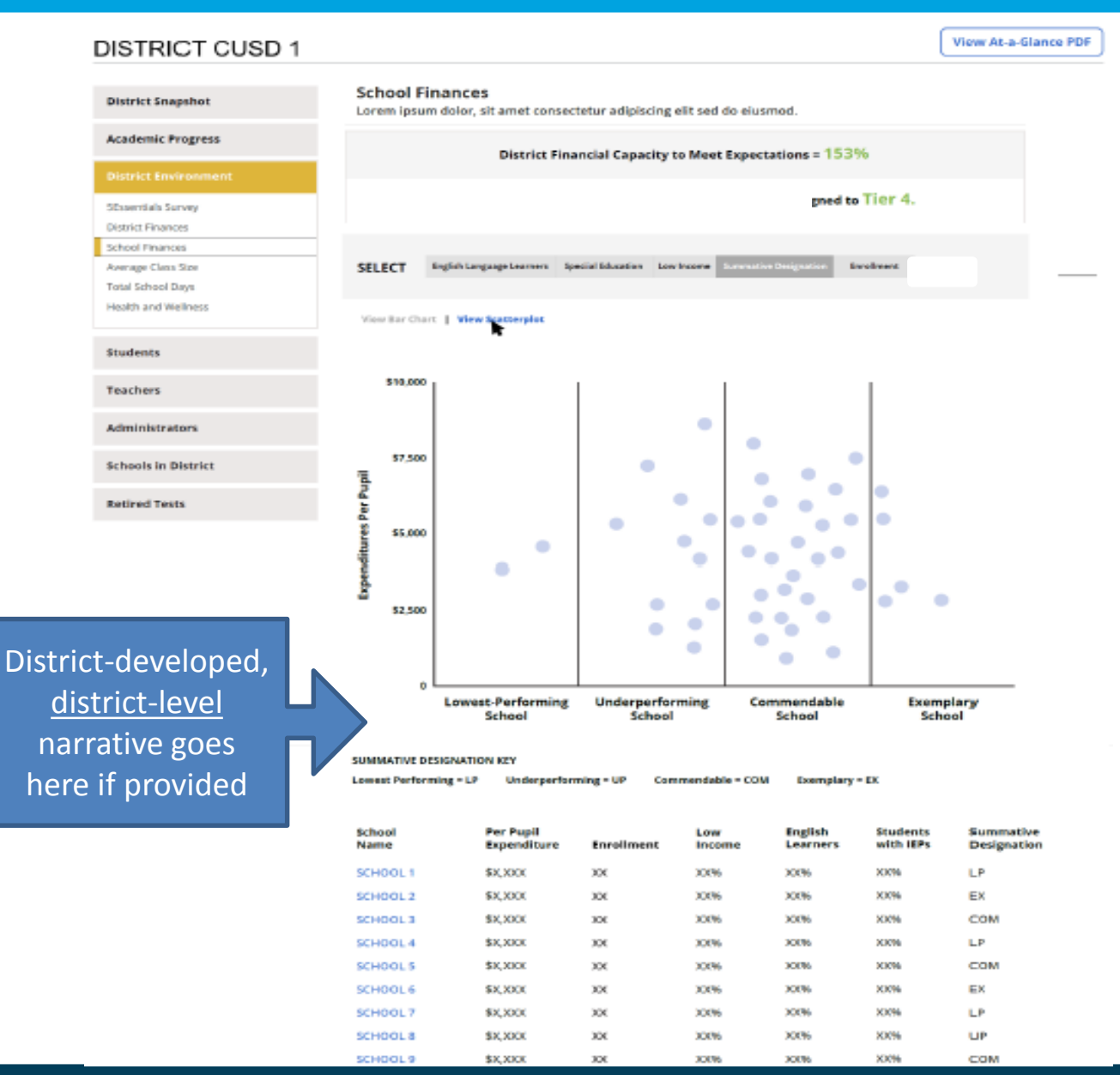

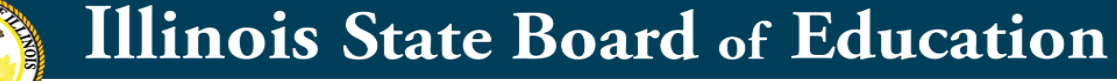

# Sample Data Visualization School Report Card – School Finances, View 1

**Bar chart** of school's site-level expenditure data compared to district average

 Including ability to disaggregate by state/local vs federal funding OR central vs school-level expenditures

#### with **data table** below chart:

- Site-level enrollment
- Site-level student needs data
- Site-level academic outcomes

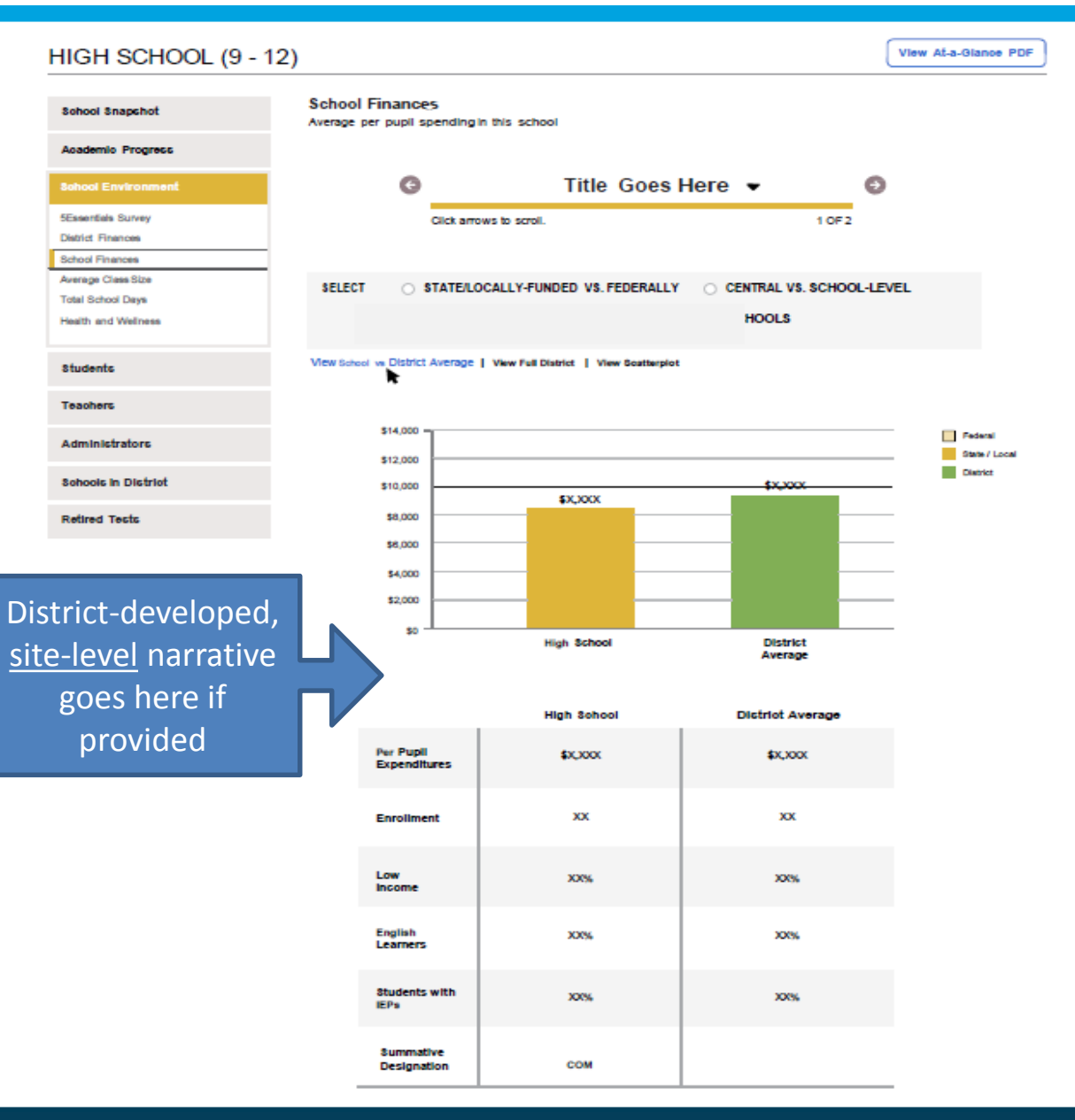

#### Whole Child • Whole School • Whole Community

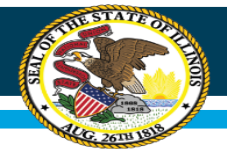

# Milestones

| Milestone                                                                            | Time Frame            |
|--------------------------------------------------------------------------------------|-----------------------|
| IWAS System for SBER pre-populated with FY 2019 sites and enrollments for LEA review | June 13, 2019         |
| IWAS System for SBER opens for reporting                                             | July 1, 2019          |
| All LEA submissions due in IWAS System                                               | August 15, 2019       |
| IWAS System for SBER still open for any submission edits as necessary                | August 16-30,<br>2019 |
| IWAS System for SBER closes                                                          | August 30, 2019       |
| Illinois Report Card published with SBER data                                        | October 30, 2019      |

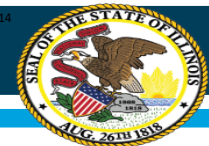

# Reminder: the data table is the only required submission for SBER Report Card reporting

|        |            | Site-l<br>E> | Level Per-F<br>kpenditure | Pupil<br>:s | District Centralized Per-Pupil<br>Expenditures |           |          | Total Per | -Pupil Expe | nditures |             |              |
|--------|------------|--------------|---------------------------|-------------|------------------------------------------------|-----------|----------|-----------|-------------|----------|-------------|--------------|
|        |            |              | State and                 |             |                                                | State and |          |           | State and   |          |             | Total        |
| Sites  | Enrollment | Federal      | Local                     | Subtotal    | Federal                                        | Local     | Subtotal | Federal   | Local       | Total    | Exclusions  | Expenditures |
| PK Ctr | 50         | \$500        | \$8,020                   | \$8,520     | \$660                                          | \$3,514   | \$4,175  | \$1,160   | \$11,534    | \$12,695 |             |              |
| ES1    | 300        | \$344        | \$5,148                   | \$5,493     | \$529                                          | \$2,781   | \$3,310  | \$874     | \$7,929     | \$8,803  |             |              |
| ES2    | 250        | \$231        | \$5,445                   | \$5,677     | \$457                                          | \$3,095   | \$3,552  | \$688     | \$8,540     | \$9,229  |             |              |
| MS1    | 250        | \$320        | \$5,356                   | \$5,676     | \$361                                          | \$3,499   | \$3,861  | \$681     | \$8,855     | \$9,536  |             |              |
| HS1    | 320        | \$458        | \$6,910                   | \$7,368     | \$371                                          | \$2,919   | \$3,290  | \$829     | \$9,829     | \$10,658 |             |              |
| LEA    | 1,170      | \$353        | \$5,861                   | \$6,213     | \$440                                          | \$3,071   | \$3,511  | \$793     | \$8,931     | \$9,724  | \$2,330,361 | \$13,707,753 |
|        |            |              |                           |             |                                                |           |          |           |             |          |             |              |

This level of reporting detail will be the only <u>mandated</u> collection for Year 1. LEAs may also optionally submit narratives and notation of allocation methodologies.

(A+B)/ C

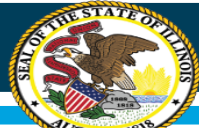

# **Basic reporting and submission process**

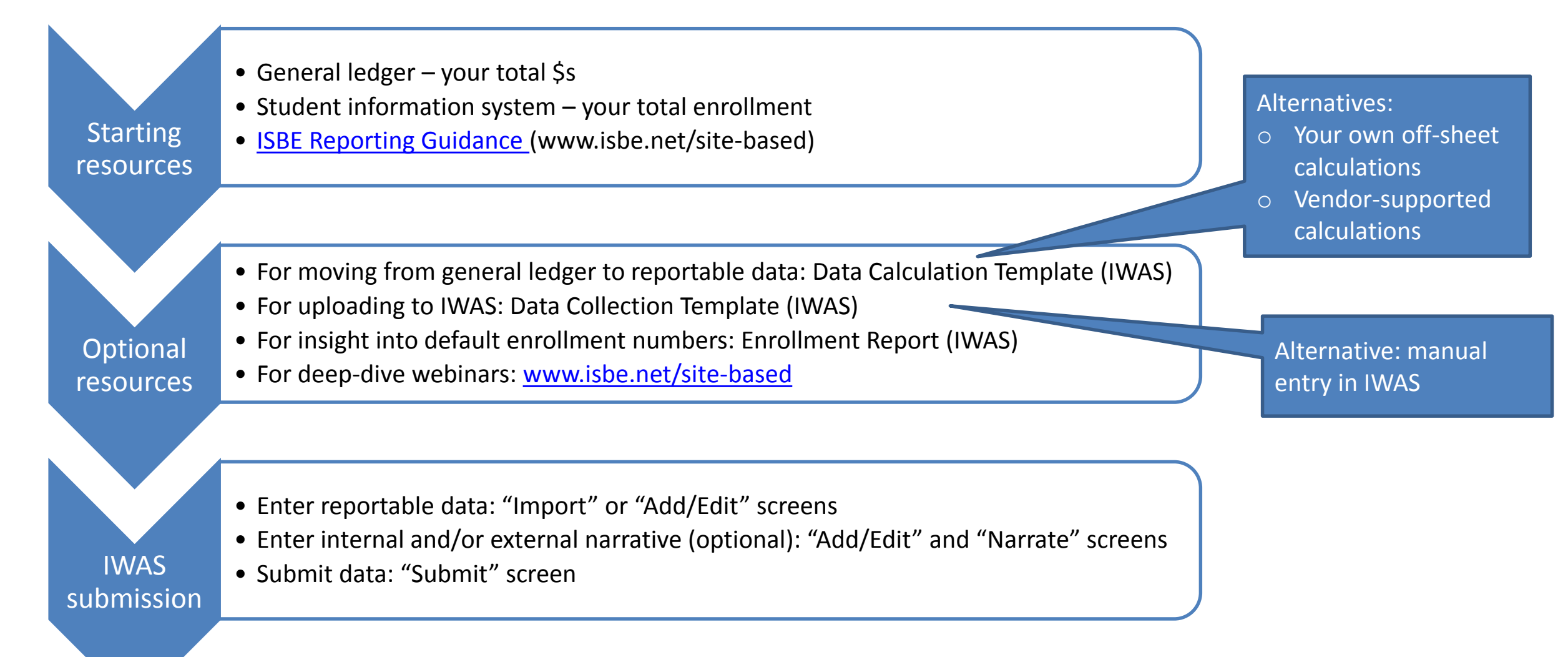

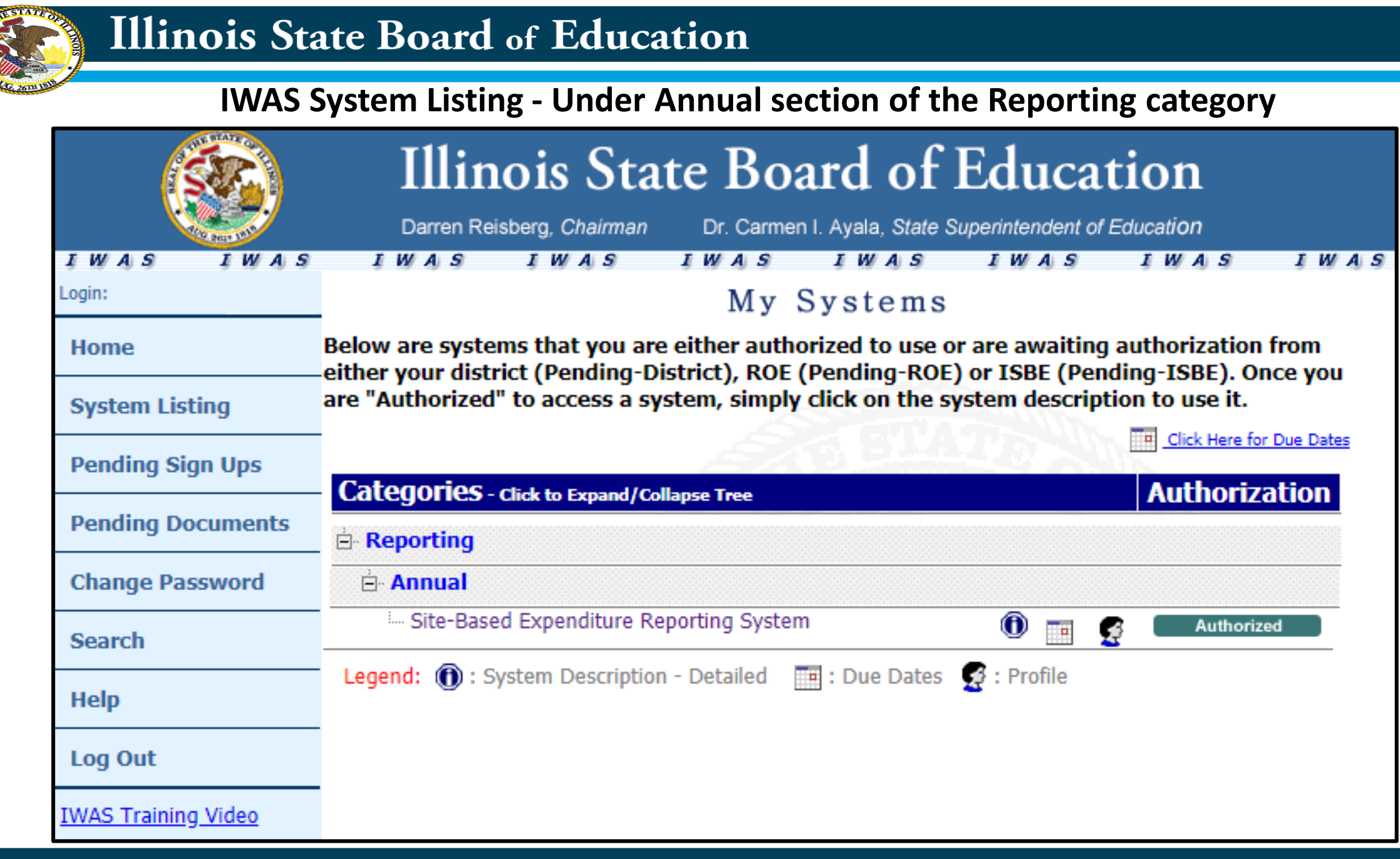

Whole Child • Whole School • Whole Community

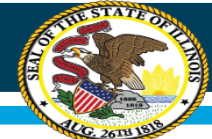

### **Site-Based Expenditure Reporting : Welcome Page**

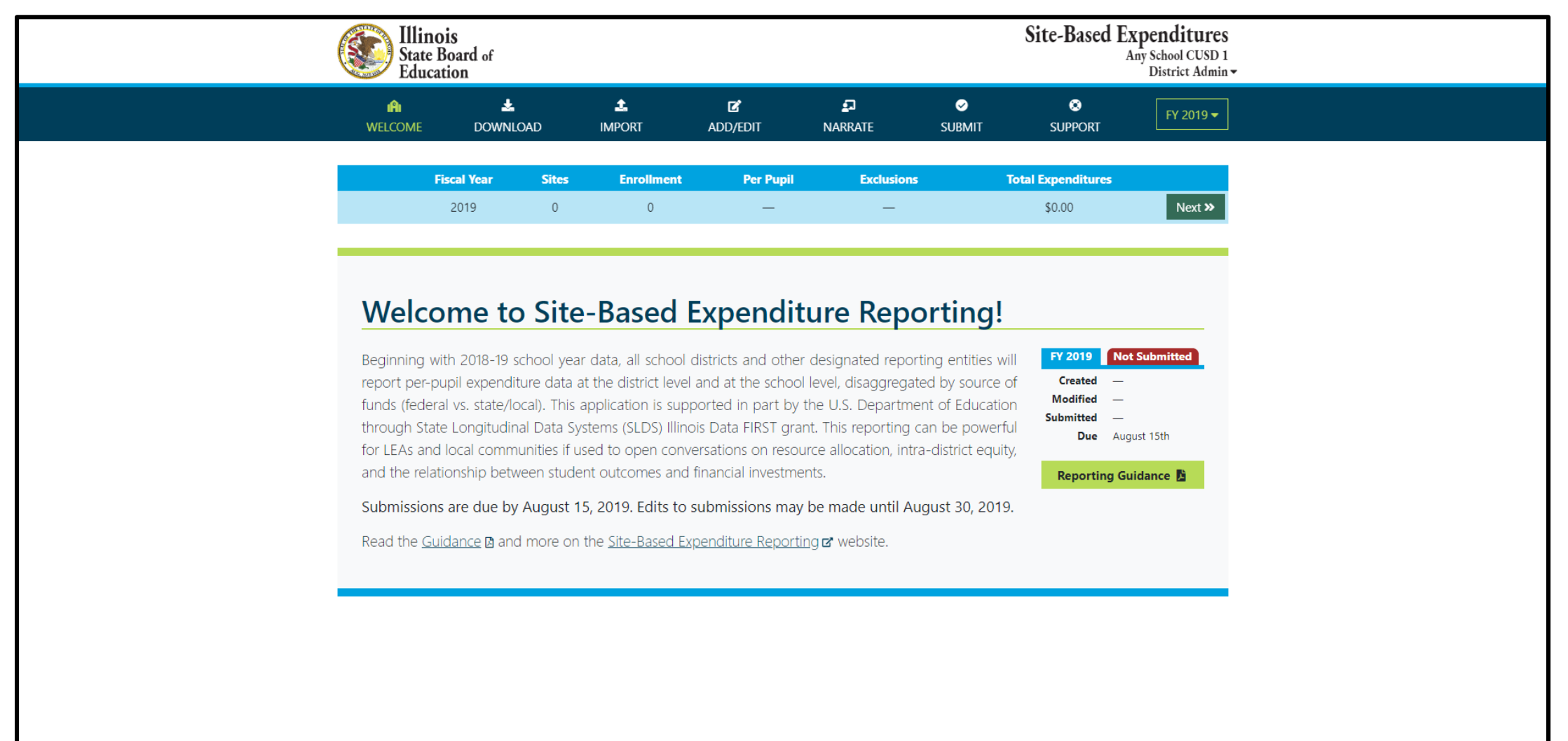

© 2019 - Illinois State Board of Education

Version 1.1.0.0

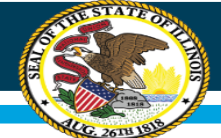

### **Site-Based Expenditure Reporting : Download Page**

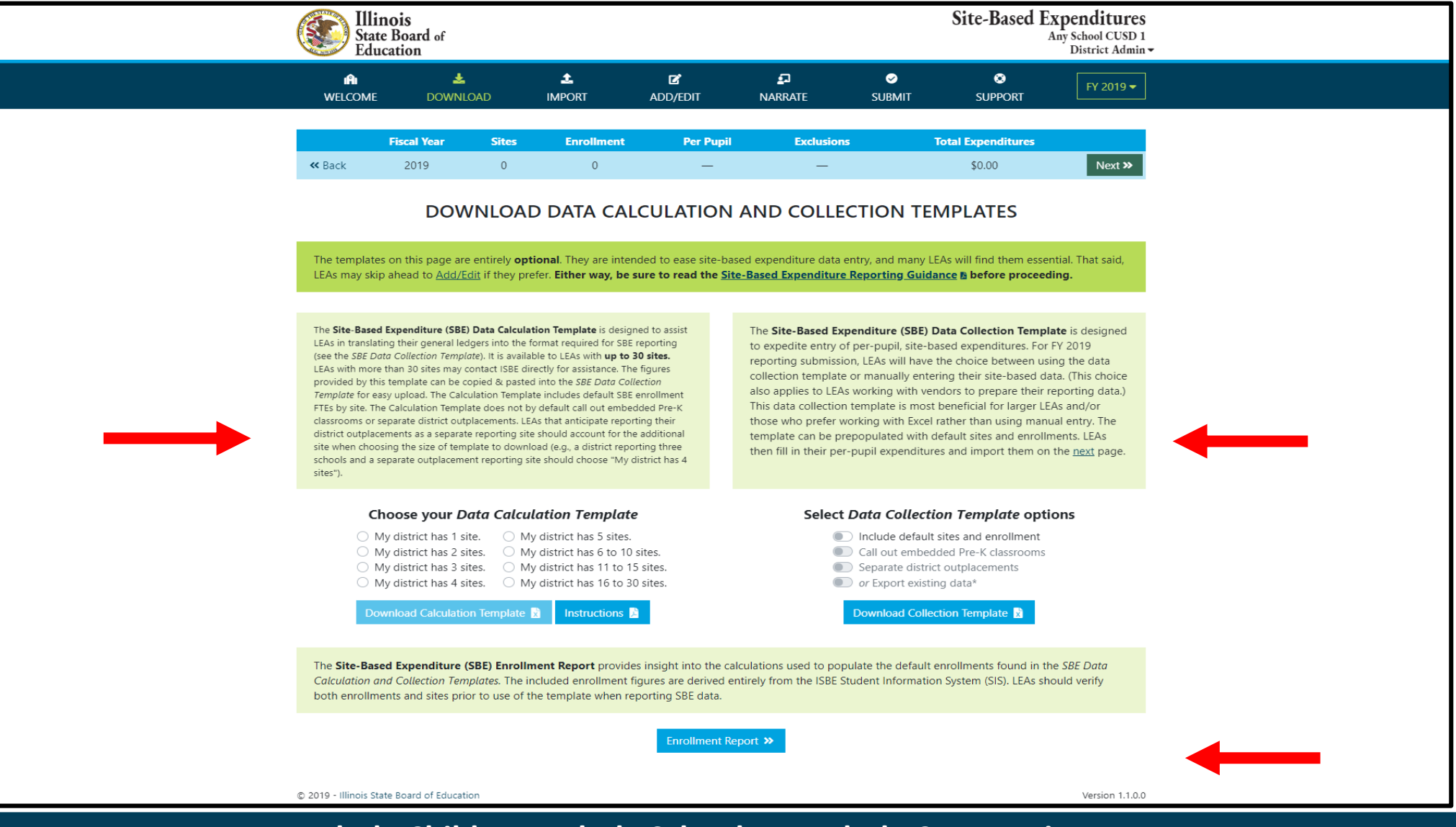

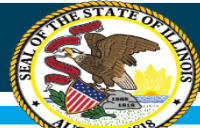

# **Basic reporting and submission process**

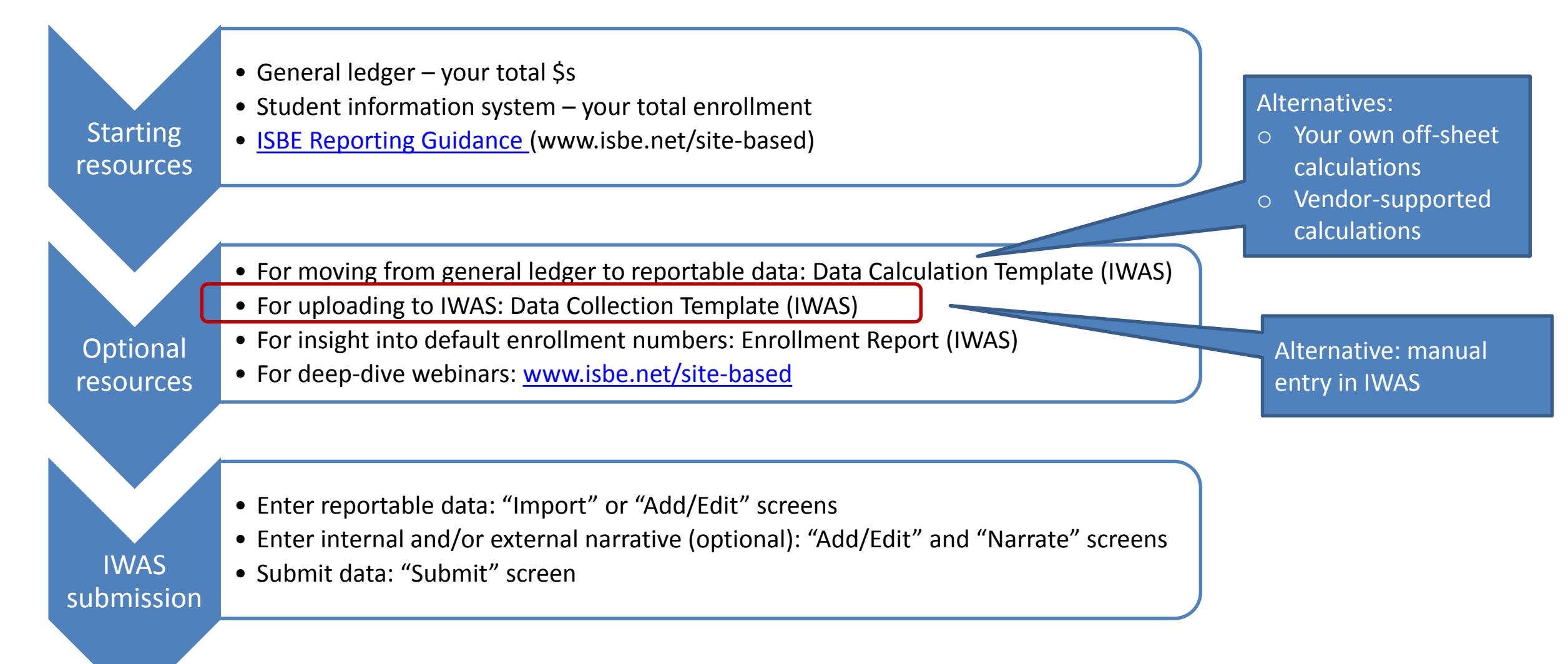

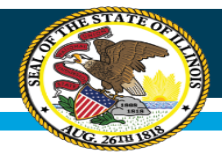

#### Data Collection Template in IWAS with no pre-populated data

|   | А                  | В           | С             | D                | E                                                      | F                                                          | G                                                                | н                                                                    | I                                     | J                                                    |
|---|--------------------|-------------|---------------|------------------|--------------------------------------------------------|------------------------------------------------------------|------------------------------------------------------------------|----------------------------------------------------------------------|---------------------------------------|------------------------------------------------------|
|   | ISBE Site-Based    |             |               |                  |                                                        |                                                            |                                                                  |                                                                      |                                       |                                                      |
| 1 | Expenditures       | RCDT Code   |               | Total Enrollment | Site Count                                             | Per Pupil                                                  | Exclusions                                                       | Fiscal Year                                                          | Total Expenditures                    | Download Date                                        |
| 2 | Any School CUSD #1 | 12345678910 |               | 0                | 0                                                      | #DIV/0!                                                    |                                                                  | 2019                                                                 | \$0.00                                | June 11, 2019 4:31:24 PM                             |
| 3 | Site Name          | RCDTS Code  | Subgroup Code | Enrollment       | Site-Level<br>Expenditures per Pupil<br><b>Federal</b> | Site-Level<br>Expenditures per Pupil<br><b>State/Local</b> | District Centralized<br>Expenditures per Pupil<br><b>Federal</b> | District Centralized<br>Expenditures per Pupil<br><b>State/Local</b> | Public Narrative<br>(For Report Card) | Internal Notes<br>(For District and ISBE Us<br>Only) |
| 4 |                    |             |               |                  |                                                        |                                                            |                                                                  |                                                                      |                                       |                                                      |
| 5 |                    |             |               |                  |                                                        |                                                            |                                                                  |                                                                      |                                       |                                                      |
| 6 |                    |             |               |                  |                                                        |                                                            |                                                                  |                                                                      |                                       |                                                      |
| 8 |                    |             |               |                  |                                                        |                                                            |                                                                  |                                                                      |                                       |                                                      |

#### **Data Collection Template** in IWAS with pre-populated data

|   | A                            | В                | С             | D                | E                                                      | F                                                          | G                                                                | Н                                                                    | I                                     | J                                                     |
|---|------------------------------|------------------|---------------|------------------|--------------------------------------------------------|------------------------------------------------------------|------------------------------------------------------------------|----------------------------------------------------------------------|---------------------------------------|-------------------------------------------------------|
|   | ISBE Site-Based              |                  |               |                  |                                                        |                                                            |                                                                  |                                                                      |                                       |                                                       |
| 1 | Expenditures                 | RCDT Code        |               | Total Enrollment | Site Count                                             | Per Pupil                                                  | Exclusions                                                       | Fiscal Year                                                          | Total Expenditures                    | Download Date                                         |
| 2 | Any School CUSD #1           | 12345678910      |               | 221.88           | 4                                                      | \$0.00                                                     |                                                                  | 2019                                                                 | \$0.00                                | June 11, 2019 4:31:22 PM                              |
| 3 | Site Name                    | RCDTS Code       | Subgroup Code | Enrollment       | Site-Level<br>Expenditures per Pupil<br><b>Federal</b> | Site-Level<br>Expenditures per Pupil<br><b>State/Local</b> | District Centralized<br>Expenditures per Pupil<br><b>Federal</b> | District Centralized<br>Expenditures per Pupil<br><b>State/Local</b> | Public Narrative<br>(For Report Card) | Internal Notes<br>(For District and ISBE Use<br>Only) |
| 4 | Any Grade School (Non-Pre-K) | 12345678910-2001 | NP            | 87.5             |                                                        |                                                            |                                                                  |                                                                      |                                       |                                                       |
| 5 | Any Grade School Pre-K       | 12345678910-2001 | PK            | 21.5             |                                                        |                                                            |                                                                  |                                                                      |                                       |                                                       |
| 6 | Any Jr High School           | 12345678910-1001 |               | 46               |                                                        |                                                            |                                                                  |                                                                      |                                       |                                                       |
| 7 | Deactivated Placements       | 12345678910-0000 | DP            | 55.75            |                                                        |                                                            |                                                                  |                                                                      |                                       |                                                       |
| 8 | District Outplacements       | 12345678910-0000 | OP            | 11.13            |                                                        |                                                            |                                                                  |                                                                      |                                       |                                                       |

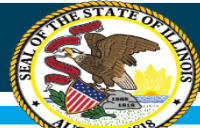

# **Basic reporting and submission process**

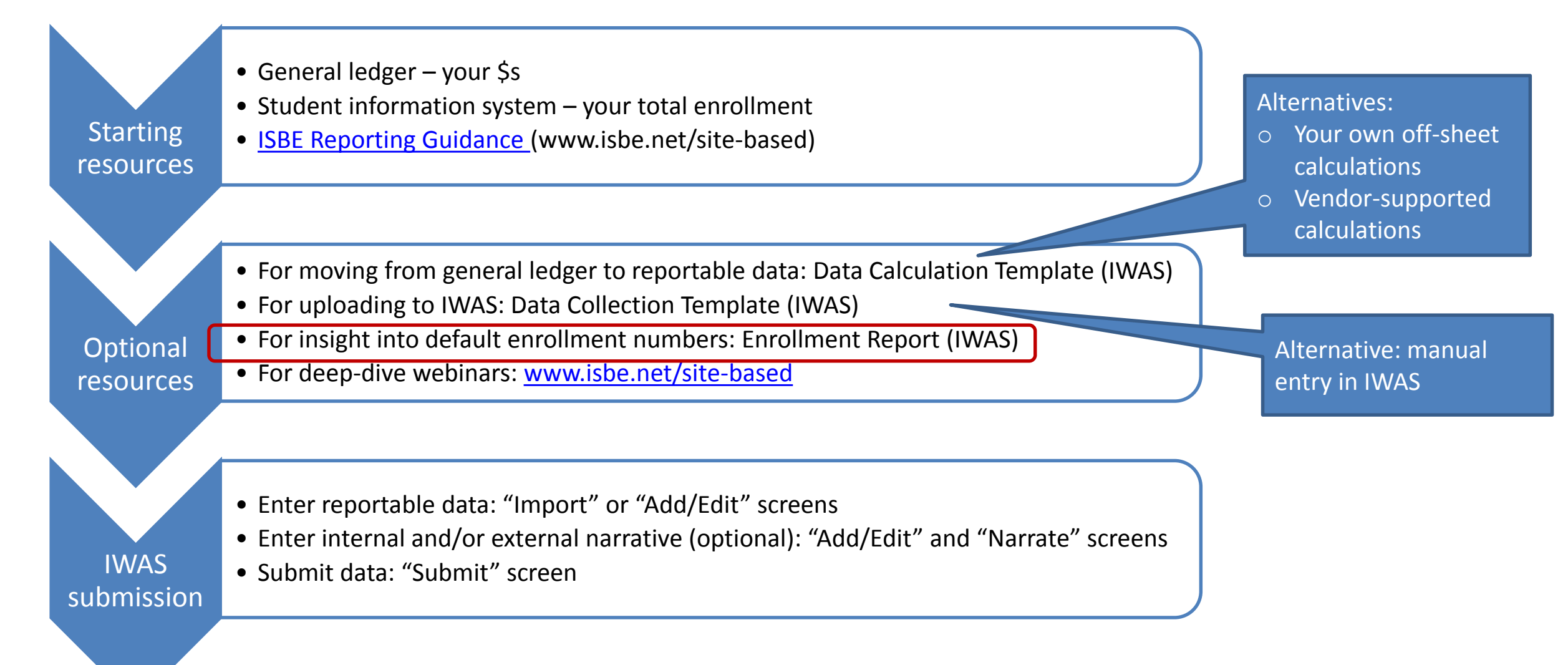

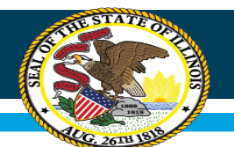

### **Enrollment Report in IWAS**

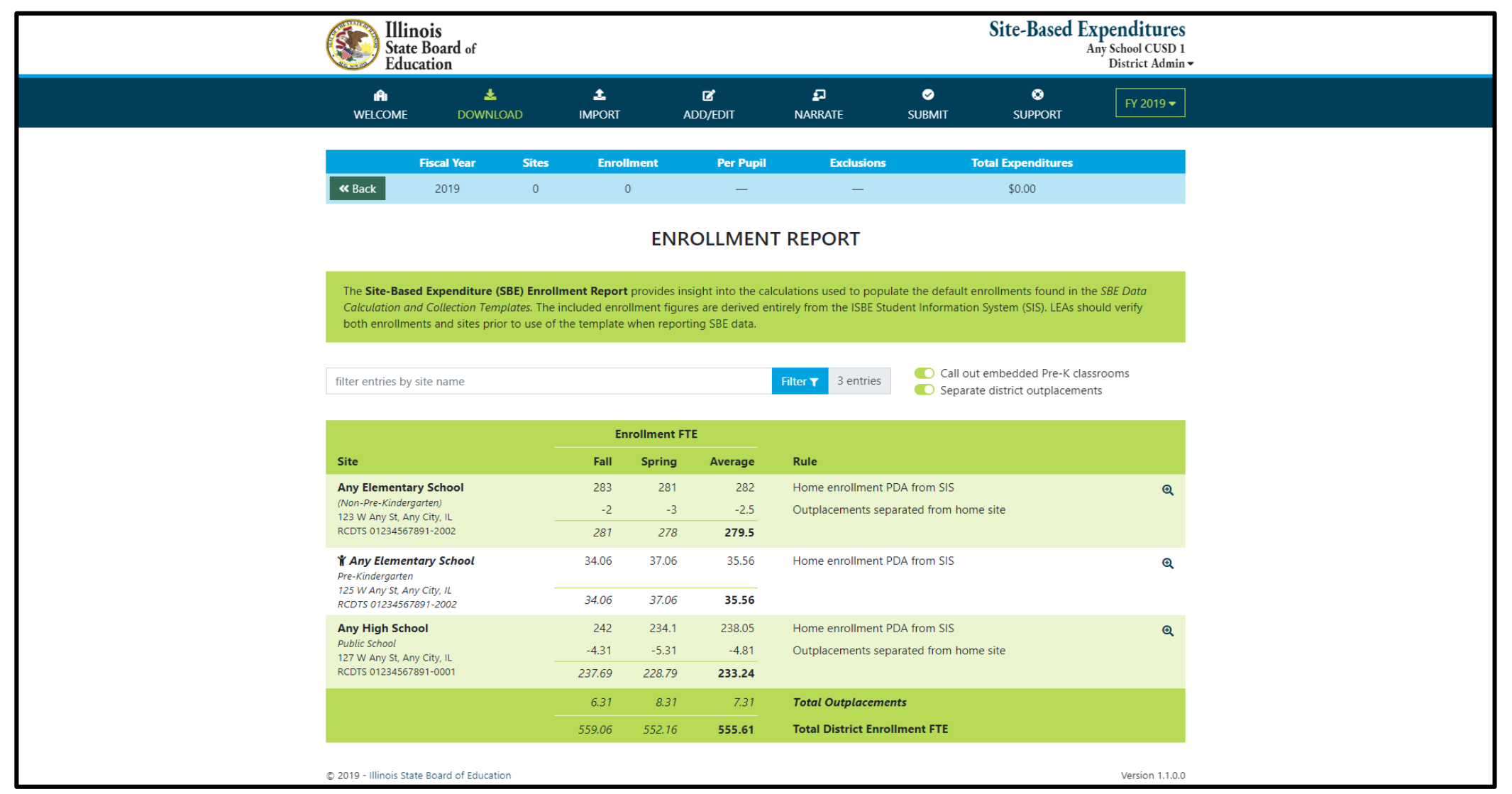

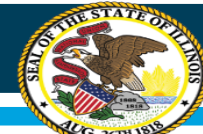

### **Enrollment Report** in IWAS – Each Site by Grade

| ENROLLMENT                                                       | DETAIL                                                    | S                |         |                                        | ×                                             |
|------------------------------------------------------------------|-----------------------------------------------------------|------------------|---------|----------------------------------------|-----------------------------------------------|
| Any Elemen<br>(Non-Pre-Kinde<br>123 W Any St, A<br>RCDTS 0123456 | <b>itary Sc</b><br>ergarten)<br>Any City, II<br>57891-200 | <b>hool</b><br>2 |         |                                        | 2019                                          |
|                                                                  |                                                           | Enrollment       | FTE     |                                        |                                               |
| Grade Level                                                      | Fall                                                      | Spring           | Average | Rule                                   | Details                                       |
| Kindergarten                                                     | 39                                                        | 38               | 38.5    | Home enrollment PDA from SIS           |                                               |
|                                                                  | 39                                                        | 38               | 38.5    |                                        |                                               |
| Grade 1                                                          | 32                                                        | 32               | 32      | Home enrollment PDA from SIS           |                                               |
|                                                                  | -1                                                        | -1               | -1      | Outplacements separated from home site | Serving: Nonpublic Spec Ed Programs           |
|                                                                  | 31                                                        | 31               | 31      |                                        |                                               |
| Grade 2                                                          | 38                                                        | 38               | 38      | Home enrollment PDA from SIS           |                                               |
|                                                                  | 38                                                        | 38               | 38      |                                        |                                               |
| Grade 3                                                          | 43                                                        | 43               | 43      | Home enrollment PDA from SIS           |                                               |
|                                                                  | -1                                                        | -1               | -1      | Outplacements separated from home site | Serving: Other Elementary School              |
|                                                                  | 42                                                        | 42               | 42      |                                        |                                               |
| Grade 4                                                          | 34                                                        | 36               | 35      | Home enrollment PDA from SIS           |                                               |
|                                                                  | 34                                                        | 36               | 35      |                                        |                                               |
| Grade 5                                                          | 43                                                        | 41               | 42      | Home enrollment PDA from SIS           |                                               |
|                                                                  | 43                                                        | 41               | 42      |                                        |                                               |
| Grade 6                                                          | 54                                                        | 53               | 53.5    | Home enrollment PDA from SIS           |                                               |
|                                                                  | 0                                                         | -1               | -0.5    | Outplacements separated from home site | Serving: Nonpublic Spec Ed Operating Agencies |
|                                                                  | 54                                                        | 52               | 53      |                                        |                                               |
|                                                                  | 281                                                       | 278              | 279.5   | Total Site Enrollment FTE              |                                               |

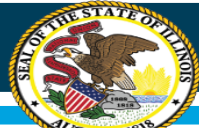

# **Basic reporting and submission process**

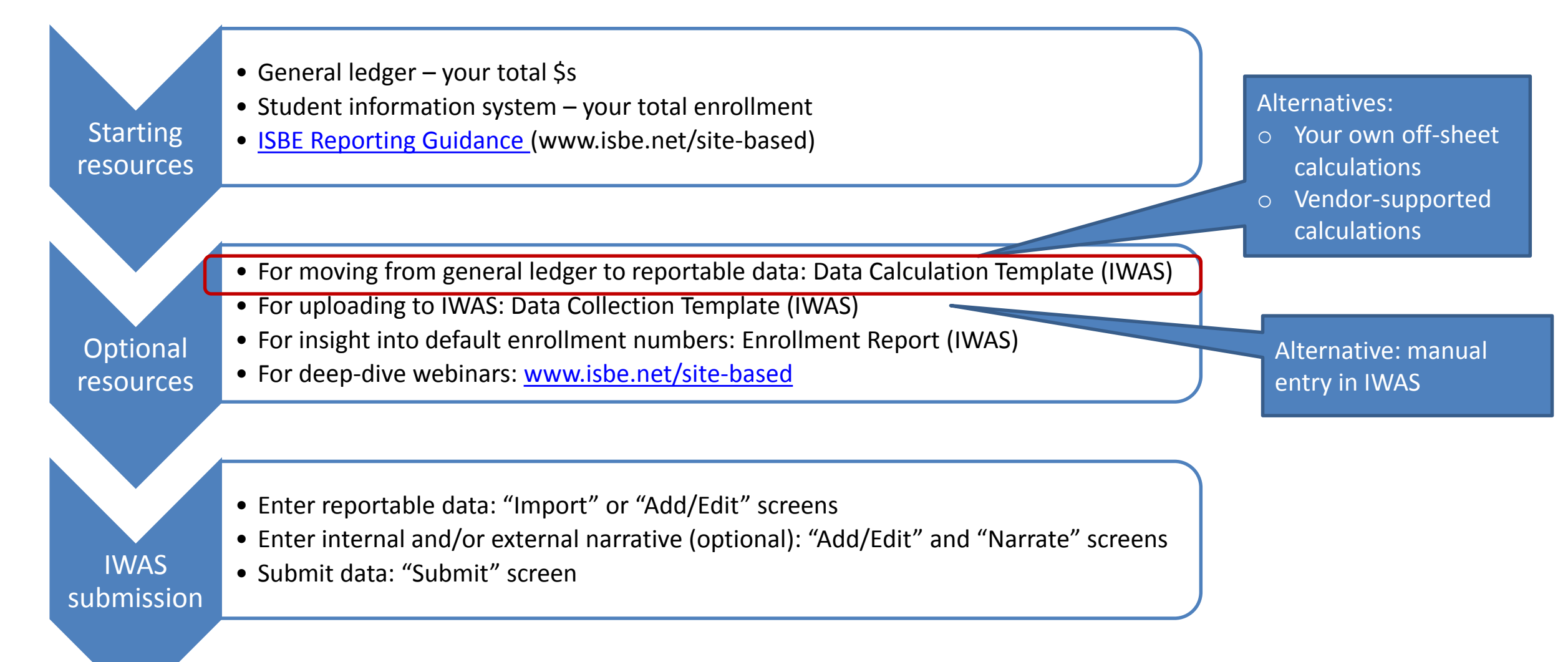

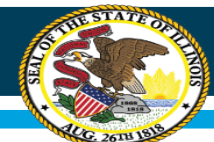

## **Data Calculation Template in IWAS**

- What is this?
  - The data calculation template is an <u>optional</u> tool to aid in the completion of the Site-Based Expenditure Reporting required by ESSA.
  - LEAs working with a vendor to calculate their site-based expenditure data or LEAs computing their own numbers via off-sheet calculations may not find the Data Calculation Template to be as useful and are not required to use it.
- What is the Data Calculation Template as compared to the Data Collection Template?
  - Data <u>Calculation</u> Template is a tool designed to help LEAs organize their financial data and provide them with the ability to allocate their expenditures accurately by site. The template is an Excel document that interfaces with both an LEA's general ledger and the Data Collection Template for submission to ISBE.
  - Data <u>Collection</u> Template is a tool to help districts enter in their already-calculated expenditure numbers. The template is an Excel document that can be uploaded into IWAS for easier submission to ISBE.

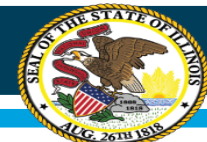

### **Data Calculation Template FAQs**

Enrollment Data – from Enrollments (Allocations) Sheet

|    | A                           | B                 | С     | D              | I                   | J          | K        | L                           |
|----|-----------------------------|-------------------|-------|----------------|---------------------|------------|----------|-----------------------------|
| 9  |                             |                   |       |                | DEFAULT             | AL         | LOCATION | METHODS                     |
| 10 | SITE                        | Housed<br>Less PK | Pre-K | Out-<br>Placed | Total<br>Enrollment |            | Pre-K    | Total Pupils,<br>Less Pre-K |
| 11 | Any High School             | 166               | -     | 5              | 170.25              |            |          | 170.25                      |
| 12 | Any Junior High School      | 132               | -     | 1              | 132.50              |            |          | 132.50                      |
| 13 | Any Elementary Grade School | 260               | 37    | 3              | 299.75              |            | 36.75    | 263.00                      |
| 14 |                             |                   |       |                | -                   |            |          | -                           |
| 15 |                             |                   |       |                | -                   |            |          | -                           |
| 16 | CLEAR ANY #N/A THAT S       | HOW IN            | COLUM | NS B, C,       | OR D                | <u> </u> ' |          |                             |

Trouble Entering in Different Allocation Methodologies

|    | A                           | M                      | N            | 0                                 | P 1                |
|----|-----------------------------|------------------------|--------------|-----------------------------------|--------------------|
| 10 | SITE                        | Low Income<br>Students | IEP Students | Free /<br>Reduced<br>Lunch Counts | # of Bus<br>Riders |
| 11 | Any High School             | 65.21                  | 17.03        | 65.21                             | 144.71             |
| 12 | Any Junior High School      | 59.63                  | 6.63         | 59.63                             | 112.63             |
| 13 | Any Elementary Grade School | 127.69                 | 47.96        | 105.20                            | 254.79             |

For percentages: (Example 20%, 30%, 50%) make sure your column adds up to 1.00 (.20, .30, .50) or make sure column adds up to 100 (20.00, 30.00, 50.00)

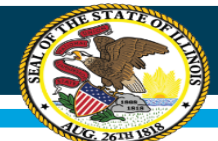

### **Data Calculation Template – Enrollments**

• **OPTIONAL**: If call-out for outplaced students or a sub-group for PK students were created on the *Summary sheet*, adjust enrollments accordingly.

#### **NO CALL-OUTS:**

|                            | А                                                                                                    | В                                           | С          | D              | I                                                               | J                                         | К          | L                                                                       |
|----------------------------|----------------------------------------------------------------------------------------------------|---------------------------------------------|------------|----------------|-----------------------------------------------------------------|-------------------------------------------|------------|-------------------------------------------------------------------------|
|                            |                                                                                                    |                                             |            |                |                                                                 |                                           |            |                                                                         |
|                            |                                                                                                    |                                             |            |                |                                                                 |                                           |            | Ť                                                                       |
|                            |                                                                                                    |                                             |            |                |                                                                 |                                           |            |                                                                         |
|                            |                                                                                                    | Housed                                      |            | Out-           | Total                                                           |                                           |            | Total Pupils,                                                           |
| 10                         | SITE                                                                                                    | Less PK                                     | Pre-K      | Placed         | Enrollment                                                      |                                           | Pre-K      | Less Pre-K                                                              |
| 11                         | Any High School                                                                                                    | 166                                         | -          | 7              | 172.75                                                          |                                           |            | 172.75                                                                  |
| 12                         | Any Junior High School                                                                                                    | 132                                         | -          | 4              | 135.50                                                          |                                           |            | 135.50                                                                  |
| 13                         | Any Elementary Grade School                                                                                                    | 260                                         | 37         | 3              | 299.75                                                          |                                           | 36.75      | 263.00                                                                  |
|                            | ALL OUTS: Notice how Bro K and O                                                                                                    | utplaced                                    |            |                |                                                                 | -                                         |            |                                                                         |
| Ľ                          | columns were adjusted for the cal                                                                                                    | l out                                       |            |                |                                                                 |                                           |            |                                                                         |
|                            | columns were adjusted for the cal                                                                                                    | i out.                                      |            |                |                                                                 |                                           |            |                                                                         |
|                            |                                                                                                    |                                             |            |                |                                                                 |                                           |            |                                                                         |
|                            | A                                                                                                    | В                                           | С          | C              | I                                                               | J                                         | К          | L                                                                       |
|                            | A                                                                                                    | B                                           | С          |                | I                                                               | J                                         | К          |                                                                         |
|                            | A                                                                                                    | В                                           | С          |                | I                                                               | J                                         | К          |                                                                         |
|                            | A                                                                                                    | В                                           | С          |                | I                                                               | J                                         | К          |                                                                         |
|                            | A                                                                                                    | B                                           | С          | Out-           | I                                                               | J                                         | К          |                                                                         |
| 10                         | A                                                                                                    | Housed                                      | C<br>Pre-K | Out-<br>Placed | I<br>Total<br>Enrollment                                        | J                                         | K<br>Pre-K | L<br>Total Pupils,<br>Less Pre-K                                        |
| 10                         | A<br>SITE<br>Any High School                                                                                                    | Housed<br>Less PK                           | C<br>Pre-K | Out-<br>Placed | Total<br>Enrollment                                             | J                                         | K<br>Pre-K | Total Pupils,<br>Less Pre-K                                             |
| 10<br>11                   | A<br>SITE<br>Any High School                                                                                                    | B<br>Housed<br>Less PK                      | C<br>Pre-K | Out-<br>Placed | I<br>Total<br>Enrollment<br>165.75                              | ן<br>ני                                   | K<br>Pre-K | Total Pupils,<br>Less Pre-K<br>165.75                                   |
| 10<br>11<br>12             | A<br>SITE<br>Any High School<br>Any Junior High School                                                                                | B<br>Housed<br>Less PK<br>166<br>132        | C<br>Pre-K | Out-<br>Placed | I<br>Total<br>Enrollment<br>165.75<br>131.50                    | ן<br>יייייייייייייייייייייייייייייייייייי | K<br>Pre-K | L<br>Total Pupils,<br>Less Pre-K<br>165.75<br>131.50                    |
| 10<br>11<br>12<br>13       | A<br>SITE<br>Any High School<br>Any Junior High School<br>Any Elementary Grade School - (No PK)                                       | B<br>Housed<br>Less PK<br>166<br>132<br>260 | C<br>Pre-K | Out-<br>Placed | I<br>Total<br>Enrollment<br>165.75<br>131.50<br>260.00          |                                           | K<br>Pre-K | L<br>Total Pupils,<br>Less Pre-K<br>165.75<br>131.50<br>260.00          |
| 10<br>11<br>12<br>13<br>14 | A<br>SITE<br>Any High School<br>Any Junior High School<br>Any Elementary Grade School - (No PK)<br>Any School CUSD # 0 - (Out-Placed) | B<br>Housed<br>Less PK<br>166<br>132<br>260 | C<br>Pre-K | Out-<br>Placed | I<br>Total<br>Enrollment<br>165.75<br>131.50<br>260.00<br>14.00 |                                           | K<br>Pre-K | L<br>Total Pupils,<br>Less Pre-K<br>165.75<br>131.50<br>260.00<br>14.00 |

#### Whole Child • Whole School • Whole Community

### **Data Calculation Template – General Ledger Tab FAQs**

| 10-7210                    | <b>1</b>   | PRINCIPAL ON BONDS SOLD             | C                               | .00                          | 0.00                     | 0.        | 00                        | 0.00      | 0.00          |        |
|----------------------------|------------|-------------------------------------|---------------------------------|------------------------------|--------------------------|-----------|---------------------------|-----------|---------------|--------|
|                            | Total      | for Dovonuo Subtotal 4 00 7         | 0.00                            | 0.00                         |                          | 0.00      | 0.00                      | 0.00      |               | 0.00   |
|                            |            |                                     |                                 |                              | ~                        |           |                           | (         |               |        |
|                            | <u>C</u>   | <u>ell K23 should match th</u><br>T | <u>e Leager I</u><br>plaude the | <u>otal or B</u><br>Last Acc | <u>e Grea</u><br>count i | n your bo | <u>our Last Re</u><br>oks | ow of Dat | <u>a snou</u> | a      |
| Expense Accounts           |            | -                                   | medde the                       |                              | <u>.ount i</u>           |           | <u>oksi</u>               |           |               |        |
| EDUCATION FUND             |            |                                     |                                 |                              |                          |           |                           |           |               |        |
| Expense Subtotal 1 10-1103 |            |                                     |                                 |                              |                          |           |                           |           |               |        |
| 0-1103-1000                | 99         | REAP GR SALARIES                    | C                               | .00                          | 255.                     | 255.      | 00 255                    | 5.00-     | 0.00          |        |
| 0-1103-1000                | <b>1</b>   | HS TEACHER SALARIES                 | 259,391                         | .00 26                       | 5,775.                   | 265,775.  | 80 6,384                  | 4.80-     | 0.00          | 6      |
| 0-1103-1100                | <b>1</b>   | HS TEACHER AID SALARIES             | C                               | .00                          | 0.                       | 0.        | 00                        | 0.00      | 0.00          |        |
| 0-1103-1200                | <b>7</b> 1 | HS SUB SALARIES-TEACHERS            | 10,500                          | .00 1                        | 1,112                    | 11,112.   | 12 612                    | 2.12-     | 0.00          |        |
| 0-1103-2110                | <b>1</b>   | HS BD SHARE TRS                     | 26,350                          | .00 2                        | 7,212                    | 27,212.   | 09 862                    | 2.09-     | 0.00          |        |
| 10-2540-5403               | <b>7</b> 1 | LIFE SAFETY - LOCK REPLACEMENT      | · 0                             | .00                          | 0.                       | 0.        | 00                        | 0.00      | 0.00          |        |
| 10-2540-5403               | 54         | FY13 MNT GR LOCK REPLC              | C                               | .00                          | 0.                       | 0.        | 00                        | 0.00      | 0.00          |        |
| 10-2540-5403               | 56         | FY14 MNT GR HS ROOF REPLC           | C                               | .00                          | 0.                       | 0.        | 00                        | 0.00      | 0.00          |        |
| 10-2540-5404               | <b>1</b>   | LIFE SAFETY - SECURITY CAMERAS      | C 0                             | .00                          | 0.                       | 0.        | 00                        | 0.00      | 0.00          |        |
| 10-2540-5404               | 54         | FY13 MNT GR SECRTY CAMER            | C                               | .00                          | 0.                       | 0.        | 00                        | 0.00      | 0.00          |        |
| 0-2540-6400                | <b>1</b>   | HLS CAPT OUTLAY-HS HVAC             | C                               | .00                          | 0.                       | 0.        | 00                        | 0.00      | 0.00          |        |
|                            | Total for  | Expense Subtotal 1 90-2540          | 86,980.00                       | 126,729.32                   |                          | 729.32    | 39,749.32-                | 0.00      | 39,7          | 49.32- |
| Expense Subtotal 1 90-3925 |            |                                     |                                 |                              |                          |           |                           |           |               |        |
| 10-3925                    | 52         | DO NOT USE                          | 0                               | .00                          | 0.                       | 0.        | 00                        | 0.00      | 0.00          |        |
| 10-3925-5405               | 52         | MAINT GRANT-FY12 JH ROOF/BATH       | C                               | .00                          | 0.                       | 0.        | 00                        | 0.00      | 0.00          |        |
|                            | Total for  | Expense Subtotal 1 90-3925          | 0.00                            | 0.00                         |                          | 0.00      | 0.00                      | 0.00      |               | 0.00   |
| Expense Subtotal 1 90-4190 |            |                                     |                                 |                              |                          |           |                           |           |               |        |
| 0-4190-6900                | 52         | REPAYMENTS TO OTHER INST            | C                               | .00                          | 0.                       | 0.        | 00                        | 0.00      | 0.00          |        |
|                            | Total for  | Expense Subtotal 1 90-4190          | 0.00                            | 0.00                         |                          | 0.00      | 0.00                      | 0.00      |               | 0.00   |
| Expense Subtotal 1 90-5140 |            |                                     |                                 |                              |                          |           |                           |           |               |        |
| 0-5140-6400                | 1          | LIFE SAFETY BOND DUES AND FEES      | ; 0                             | .00                          | 0.                       | 0.        | 00                        | 0.00      | 0.00          |        |
|                            | Total for  | Expense Subtotal 1 90-5140          | 0.00                            | 0.00                         | $\overline{}$            | 0.00      | 0.00                      | 0.00      |               | 0.00   |
|                            | Total      | for FIRE PREVENTION/SAFETY          | 86,980.00                       | 126,729.32                   |                          | 6,729.32  | 39,749.32-                | 0.00      | 39,7          | 49.32- |
|                            | Tot        | al for Expense Accounts 5           | ,183,595.00                     | 5,178,889.08                 | 5,17                     | 8,889.08  | 4,705.92                  | 396.01    | 4,            | 309.91 |

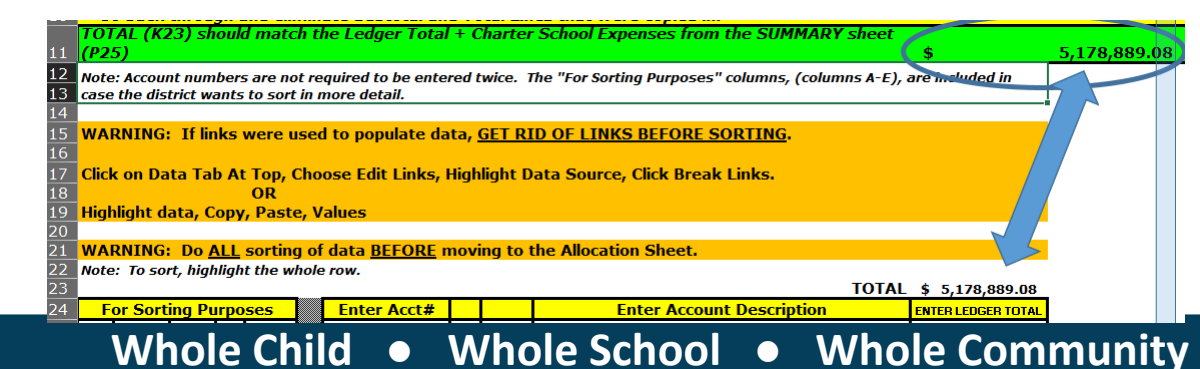

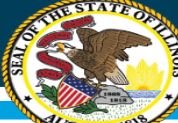

# Data Calculation Template FAQs (Allocation Sheet #REF! Error)

|    | А         | В       | С       | D     | E                                        | F            | G                   | Н                | Ι             |            |
|----|-----------|---------|---------|-------|------------------------------------------|--------------|---------------------|------------------|---------------|------------|
| 23 |           |         |         |       |                                          |              |                     | #REF!            |               | Column F   |
| 24 |           |         |         |       |                                          |              | ENTER FEDERAL FUNDS | Enter Exclusions |               |            |
|    |           |         | es<br># | e     |                                          |              |                     |                  |               |            |
|    |           |         | ≚,≩     | our,  |                                          |              |                     |                  |               |            |
|    | Total     |         | sbi     | d Si  |                                          |              | Federal             |                  | State & Local | Met        |
| 25 | Allocated | Acct. # | Loc     | Fun   | Account Description and/or Employee Name | Ledger Total | Expense             | Excluded Costs   | Costs         | (Choose Fr |
| 26 | #REF!     | #REF!   | *REF!   | #REF! | #REF!                                    | #REF!        | #REF!               | #REF!            | #REF!         |            |
| 27 | #REF!     | #REF!   | *REF!   | #REF! | #REF!                                    | #REF!        | #REF!               | #REF!            | #REF!         |            |
| 28 | #REF!     | #REF!   | #REF!   | #REF! | #REF!                                    | #REF!        | #REF!               | #REF!            | #REF!         |            |
| 29 | #REF!     | #REF!   | *REF!   | #REF! | #REF!                                    | #REF!        | #REF!               | #REF!            | #REF!         |            |
| 30 | #REF!     | #REF!   | #REF!   | #REF! | #REF!                                    | #REF!        | #REF!               | #REF!            | #REF!         |            |
| 31 | #REF!     | #REF!   | *REF!   | #REF! | #REF!                                    | #REF!        | #REF!               | #REF!            | #REF!         |            |
| 32 | #REF!     | #REF!   | #REF!   | #REF! | #REF!                                    | #REF!        | #REF!               | #REF!            | #REF!         |            |
| 33 | #REF!     | #REF!   | *REF!   | #REF! | #REF!                                    | #REF!        | #REF!               | #REF!            | #REF!         |            |
| 34 | #REF!     | #REF!   | #REF!   | #REF! | #REF!                                    | #REF!        | #REF!               | #REF!            | #REF!         |            |
| 35 | #REF!     | #REF!   | *REF!   | #REF! | #REF!                                    | #REF!        | #REF!               | #REF!            | #REF!         |            |
| 36 | #REF!     | #REF!   | #REF!   | #REF! | #REF!                                    | #REF!        | #REF!               | #REF!            | #REF!         |            |
| 37 | #REEI     | #REFI   |         | +DEEL | #DEEI                                    | #DEEI        | #DEEI               | #DEEI            | #REFI         |            |

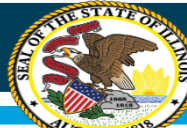

# Data Calculation Template FAQs (Allocation Sheet #REF! Error)

Incorrect Link – Copy and Paste – notice how the Columns G through K are white – no formula is present

Correct Link – links to expenditure report have been correctly linked using directions provided – Columns G through K are yellow – formula is present

|                                                            | A B C D E                           |                                                   |                                            |                                          | E                                                     | G                                                                                                    |                           | Н                                             | I                                                                    | J                                                                                                    |        | K                                                                                                    |                     |                                           |                |
|------------------------------------------------------------|-------------------------------------|---------------------------------------------------|--------------------------------------------|------------------------------------------|-------------------------------------------------------|----------------------------------------------------------------------------------------------------|---------------------------|-----------------------------------------------|----------------------------------------------------------------------|----------------------------------------------------------------------------------------------------|--------|----------------------------------------------------------------------------------------------------|---------------------|-------------------------------------------|----------------|
| 24                                                         | For S<br>Funct<br>See I             | Sorting<br>ion to d<br>MID FUI                    | J Pur<br>lissect<br>NCTIC<br>exc           | <b>pose</b><br>t your<br>DN EX/<br>ample | s (Util<br>accou<br>AMPLE<br>s)                       | lize th<br>nt nu<br>S shee                                                                                                    | ne Mid<br>mber.<br>et for | Enter Acct                                    | #                                                                    |                                                                                                    |        | Enter Account Description                                                                                                    |                     | ENTER LEDGER 1                            | TOTAL          |
| 25<br>300<br>301<br>302<br>303<br>304<br>305<br>306<br>307 | A B C D E F<br>For Sorting Purposes |                                                   |                                            |                                          | Fund Source                                           | You May<br>Adjust Column<br>Widths         *           Acct. #         *           105150031900003086         30           105150031900003086         30           105150031900003086         30           105150031900003098         30           105150031900003098         30           105150031900003098         30           10515003200002051         20           10515003200002056         20           10515003200002000         30           10515003200002000         30           10515003200002000         30           10515003200002000         30 |                           |                                               | 0000<br>0000<br>0000<br>0000<br>0000<br>0000<br>0000<br>0000<br>0000 | Account Description<br>CONTRACTUAL - WRESTLING<br>CONTRACTUAL - SPECIAL OLYMPICS<br>CONTRACTUAL - SECURITY<br>CONTRACTUAL - SENIOR BANQUET<br>REPAIRS - BROADCASTING<br>REPAIRS - AUDITORIUM<br>REPAIRS - ATHLETICS<br>RENTALS - ACTIVITIES | T      | Ledger Total +<br>Charter School<br>(if applicable) -<br>4428.1<br>0<br>11144.37<br>3000<br>152.59<br>5580.76<br>44415.4<br>9506.55 |                     |                                           |                |
|                                                            | A                                   | В                                                 | 0                                          |                                          | E                                                     |                                                                                                    | F                         | G                                             | Н                                                                    | I                                                                                                    |        | J                                                                                                    |                     | К                                         | L              |
| 24                                                         | Fo<br>(U<br>diss<br>See             | or Sor<br>tilize th<br>ect you<br>MID FU<br>sheet | ting<br>ne Mic<br>nr acc<br>NCT1<br>for ex | Purp<br>Fund<br>ount<br>ON EX            | oses<br>tion to<br>numbe<br>(AMPL)<br>es)             | er.<br>ES                                                                                                    | E                         | nter Acct#                                    |                                                                      |                                                                                                    |        | Enter Account Description                                                                                                    | ENTER               | LEDGER TOTAL                              | d Cost         |
| 25                                                         | pur -                               | Function                                          | -<br>Chiaot                                | Location/Res                             | <ul> <li>Insibility #</li> <li>Fund Source</li> </ul> | •                                                                                                    | Y<br>A<br>N               | ou May<br>djust Column<br>/idths<br>Acct. # 💌 | Location/Res<br><ul> <li>Insibility #</li> </ul>                     | Fund Source                                                                                                    |        | Account Description                                                                                                    | Led<br>Cha<br>(if a | ger Total +<br>rter School<br>applicable) | "X" If Exclude |
| 300                                                        | 10                                  | 1500                                              | 31                                         | 9 3                                      | 0 00                                                  | 00                                                                                                    | 1051                      | 50031900003084                                | 30                                                                   | 0000                                                                                                    | CONTR  | ACTUAL - WRESTLING                                                                                                    | \$                  | 4,428                                     |                |
| 301                                                        | 10                                  | 1500                                              | 31                                         | 93                                       |                                                       | 00                                                                                                    | 1051:                     | 50031900003086                                | 30                                                                   | 0000                                                                                                    | CONTR  | ACTUAL - SPECIAL OLYMPICS                                                                                                    | \$<br>¢             | -                                         |                |
| 302                                                        | 10                                  | 1500                                              | 31                                         | 9 3                                      |                                                       |                                                                                                    | 1051                      | 50031900003096                                | 30                                                                   | 0000                                                                                                    | CONTRA |                                                                                                    | \$                  | 3 000                                     |                |
| 304                                                        | 10                                  | 1500                                              | 32                                         | 0 2                                      | 0 00                                                  |                                                                                                    | 1051                      | 50032000002051                                | 20                                                                   | 0000                                                                                                    | REPAI  | RS - BROADCASTING                                                                                                    | \$                  | 153                                       |                |
| 305                                                        | 10                                  | 1500                                              | 32                                         | 0 2                                      | 0 00                                                  | 00                                                                                                    | 1051                      | 50032000002056                                | 20                                                                   | 0000                                                                                                    | REPAI  | RS - AUDITORIUM                                                                                                    | \$                  | 5,581                                     |                |
| 306                                                        | 10                                  | 1500                                              | 32                                         | 0 3                                      | 0 00                                                  | 00                                                                                                    | 1051                      | 50032000003000                                | 30                                                                   | 0000                                                                                                    | REPAI  | RS - ATHLETICS                                                                                                    | \$                  | 44,415                                    |                |
| 307                                                        | 10                                  | 1500                                              | 32                                         | 5 2                                      | 000                                                   | 00                                                                                                    | 1051                      | 50032500002000                                | 20                                                                   | 0000                                                                                                    | RENTA  | LS - ACTIVITIES                                                                                                    | \$                  | 9,507                                     |                |

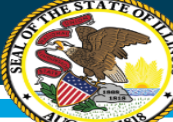

# **Data Calculation Template FAQs (Allocation Sheet #REF! Error )**

|    | А         | В           | С                       | D         | E                                        | F                  | G                   | Н                | Ι             |
|----|-----------|-------------|-------------------------|-----------|------------------------------------------|--------------------|---------------------|------------------|---------------|
| 23 |           |             |                         |           | This column's total s                    | hould matchup to I | the total on your E | XCLUSIONS Sheet  |               |
| 24 |           |             |                         |           |                                          |                    | ENTER FEDERAL FUNDS | Enter Exclusions |               |
|    | Total     |             | ation/Res<br>sibility # | nd Source |                                          |                    | Federal             |                  | State & Local |
| 25 | Allocated | Acct. #     | Lo<br>Dor               | Fur       | Account Description and/or Employee Name | Ledger Total       | Expense             | Excluded Costs   | Costs         |
| 26 |           | 10-1100-105 |                         |           | SALARIES - TEACHER                       | <b>\$</b> -        |                     |                  | \$-           |
| 27 | #N/A      | 10-1100-105 |                         |           | SALARIES - TEACHER - SUBSTITUTE          | \$ 178,956.81      |                     |                  | \$ 178,957    |
| 28 | #N/A      | 10-1100-105 | <b>01</b>               |           | SALARIES - TEACHER - 3 TO BE ME          | \$ 3,787.50        |                     |                  | \$ 3,788      |
| 29 | #N/A      | 10-1100-105 | <b>08</b>               |           | SALARIES - TEACHER - 6TH ASSIGNMENT      | \$ 124,146.12      |                     |                  | \$ 124,146    |
| 30 | #N/A      | 10-1100-105 | <b>01</b>               |           | SALARIES - TEACHER - READING             | \$ 467,000.17      |                     |                  | \$ 467,000    |
| 31 | #N/A      | 10-1100-105 | 01                      |           | SALARIES - STIPENDS - READING            | \$ 11,604.60       |                     |                  | \$ 11,605     |
| 32 | #N/A      | 10-1100-105 | 02                      |           | SALARIES - TEACHER - ART                 | \$ 482,268.86      |                     |                  | \$ 482,269    |
| 33 | #N/A      | 10-1100-105 | 04                      |           | SALARIES - TEACHER - TCH/LRN CTR         | \$ 144,912.96      |                     |                  | \$ 144,913    |
| 34 | #N/A      | 10-1100-105 | 05                      |           | SALARIES - TEACHER - ENGLISH             | \$2,335,100.23     |                     |                  | \$ 2,335,100  |
| 35 | #N/A      | 10-1100-105 | 05                      |           | SALARIES - STIPENDS - ENGLISH            | \$ 11,604.60       |                     |                  | \$ 11,605     |
| 36 | #N/A      | 10-1100-105 | 05                      |           | SALARIES - TEACHER - TUTOR - ENGLISH     | \$ 17,082.50       |                     |                  | \$ 17,083     |

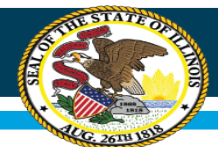

# Further resources at www.isbe.net/site-based

- IWAS Data Collection System Full Release Announcement, 07/01/2019
- Data Collection File Specifications for IWAS Upload (Updated 6/17/2019)
- <u>Data Calculation Template Instructions Webinar for District</u> <u>Leaders, 05/09/2019</u>

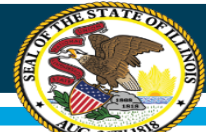

# **Regional Financial Consultants (RFCs)**

#### **BRENT APPELL**

#### bappell@isbe.net

Regional Office of Education 53 Ph.# (309) 477-2290

#### **CARL HOLMAN**

#### <u>cholman@isbe.net</u>

Regional Office of Education 50 Ph.# (618) 825-3916

#### **VINCE GALLO**

#### vgallo@isbe.net

Regional Office of Education 11 Ph.# (217) 348-1252

#### AARON SCHILLING

aschilli@isbe.net North Cook ISC #1 Ph.# (847) 824-8300 Ext. 249

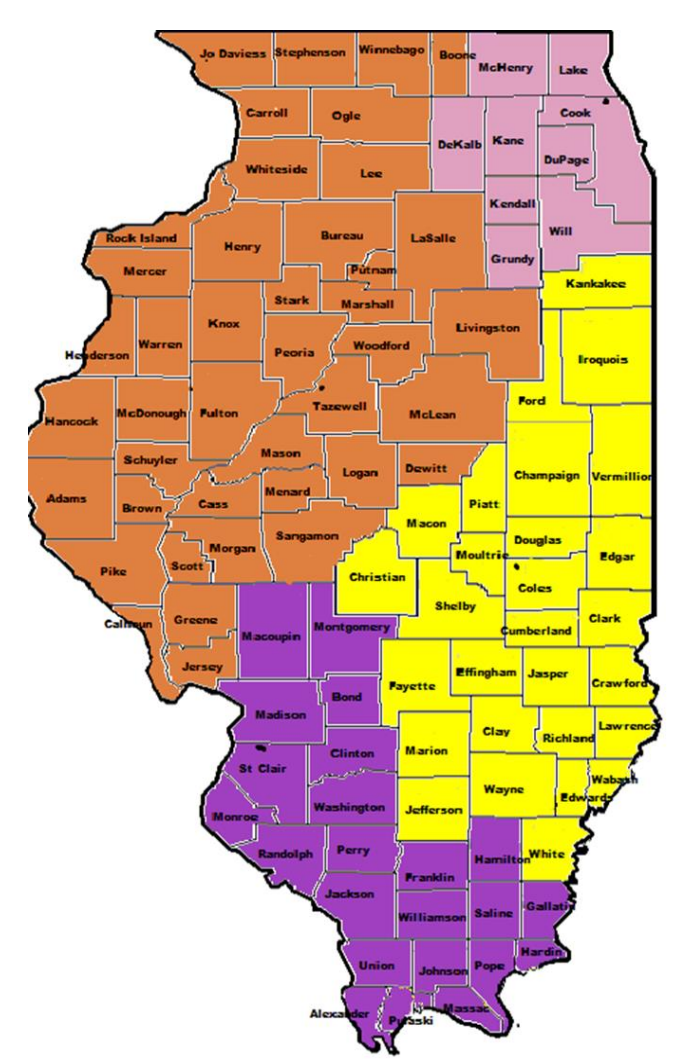

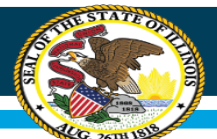

# Further resources at www.isbe.net/site-based

#### Core Resources for All LEAs

- Site-Based Expenditure Reporting Guidance Guidance 2.0, 04/23/2019 Jack
- Guidance 2.0 Release Letter to Districts, 04/23/2019 🕌
- Guidance Release Video for School Business Officials, 03/07/2018 🛤
- Guidance Release Webinar for District Leaders, 02/02/2018 🕌
  - 🔹 Webinar Recording 🖷
  - Webinar Content Q & A 🔓 (Updated March 9, 2018)
- Implementation Preparation Video for School Business Officials, 05/01/2018
- Suggested District Implementation Timeline, 04/17/2019
  - Suggested District Implementation Timeline, tab1 🔓 PDF for easy printing
  - Suggested District Implementation Timeline, tab2 🔓 PDF for easy printing

#### Supplementary Resources for All LEAs

- Federally-Funded Expenditures Webinar for District Leaders, 07/02/2019
  - Federally-Funded Expenditures Webinar Slides, 07/02/2019 🕌
- Centralized Expenditure Allocation Methodologies Webinar for District Leaders, 06/11/2019 🖶
  - Centralized Expenditure Allocation Methodologies Webinar Slides, 06/11/2019 🎽
- Students Educated Outside the District Webinar for District Leaders, 05/14/2019 🗣
  - Students Educated Outside the District Webinar Slides, 05/14/2019
- Excluded Expenditures Webinar for District Leaders, 01/07/2019
  - Excluded Expenditures Webinar Slides, 01/07/2019

#### **Resources for Special Circumstances**

- Overview for Commission-Authorized Charter Schools, 11/14/2018
- Overview Webinar for LEAs Authorizing Charter Schools, 05/14/2018

OFFICE HOURS to discuss Site-Based Expenditure Reporting with the ISBE team are available every Thursday from 9:00 a.m. to 12:00 p.m. in July and August. To sign up for a 15minute slot, visit https://calendly.com/sitebased

Reviewed all the materials, still have questions, and office hours can't come soon enough? Email <u>site-based@isbe.net</u>

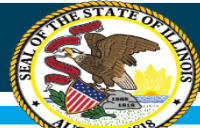

# **Basic reporting and submission process**

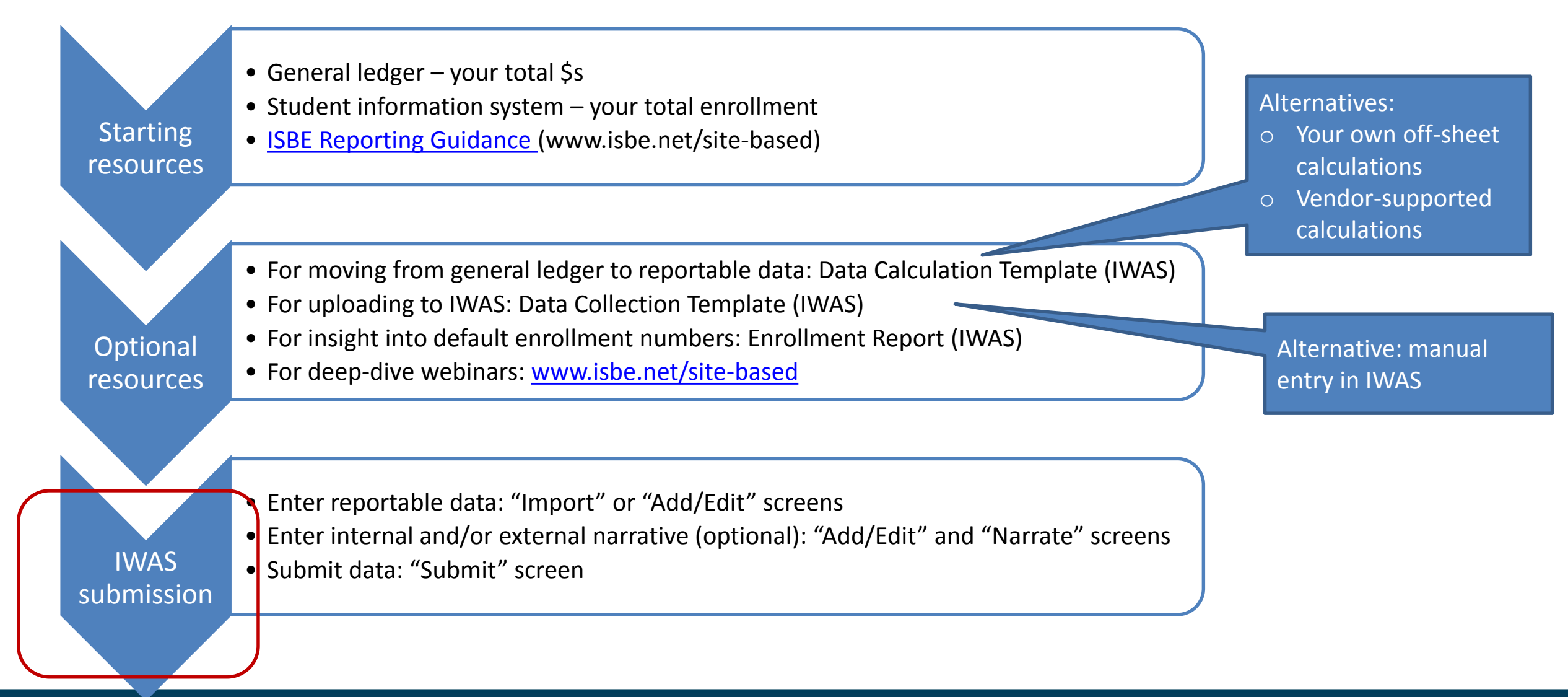

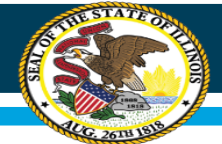

### **Import Page in IWAS**

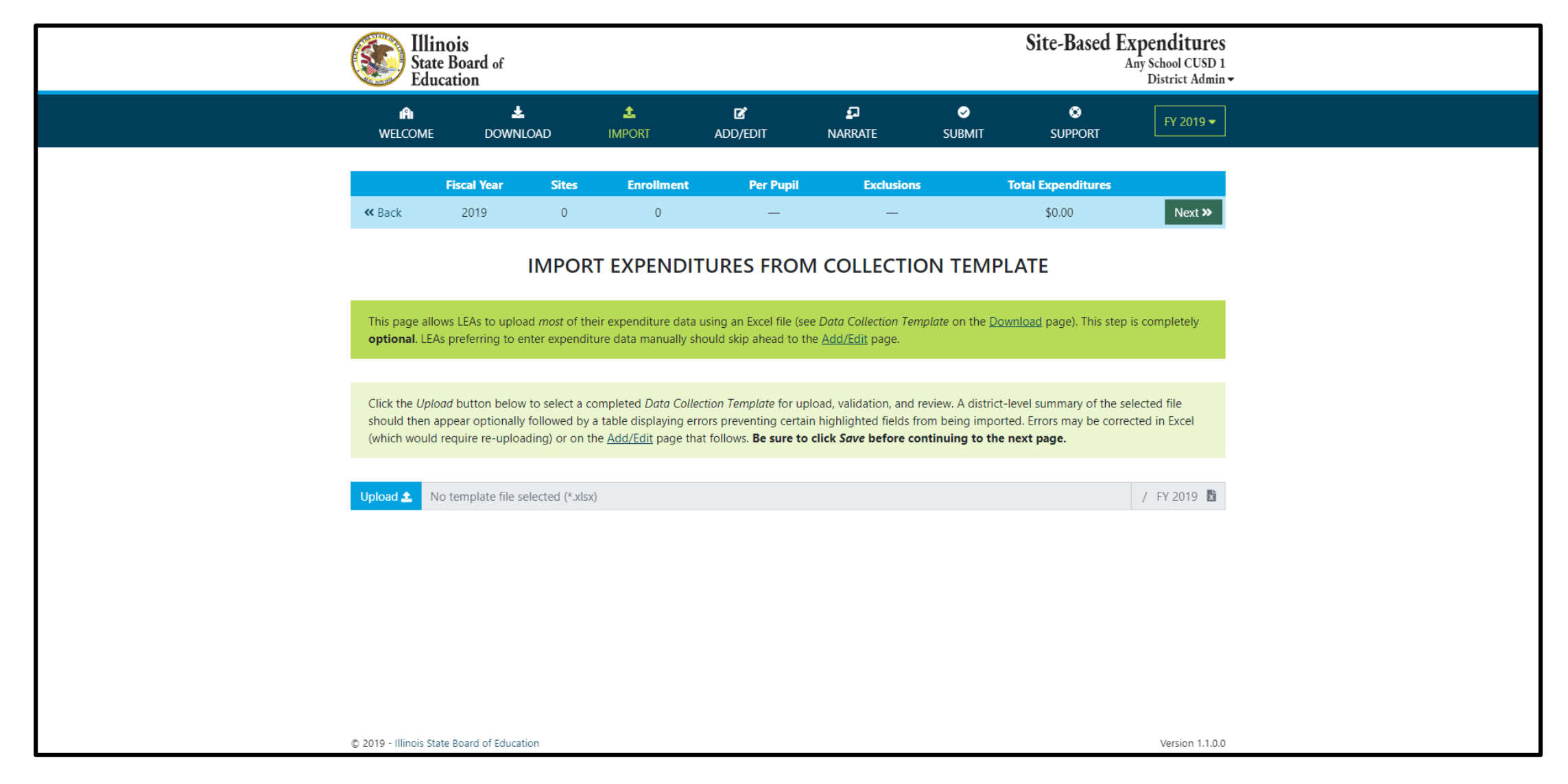

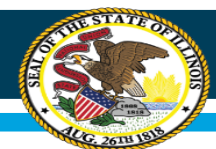

### Add/Edit Page in IWAS

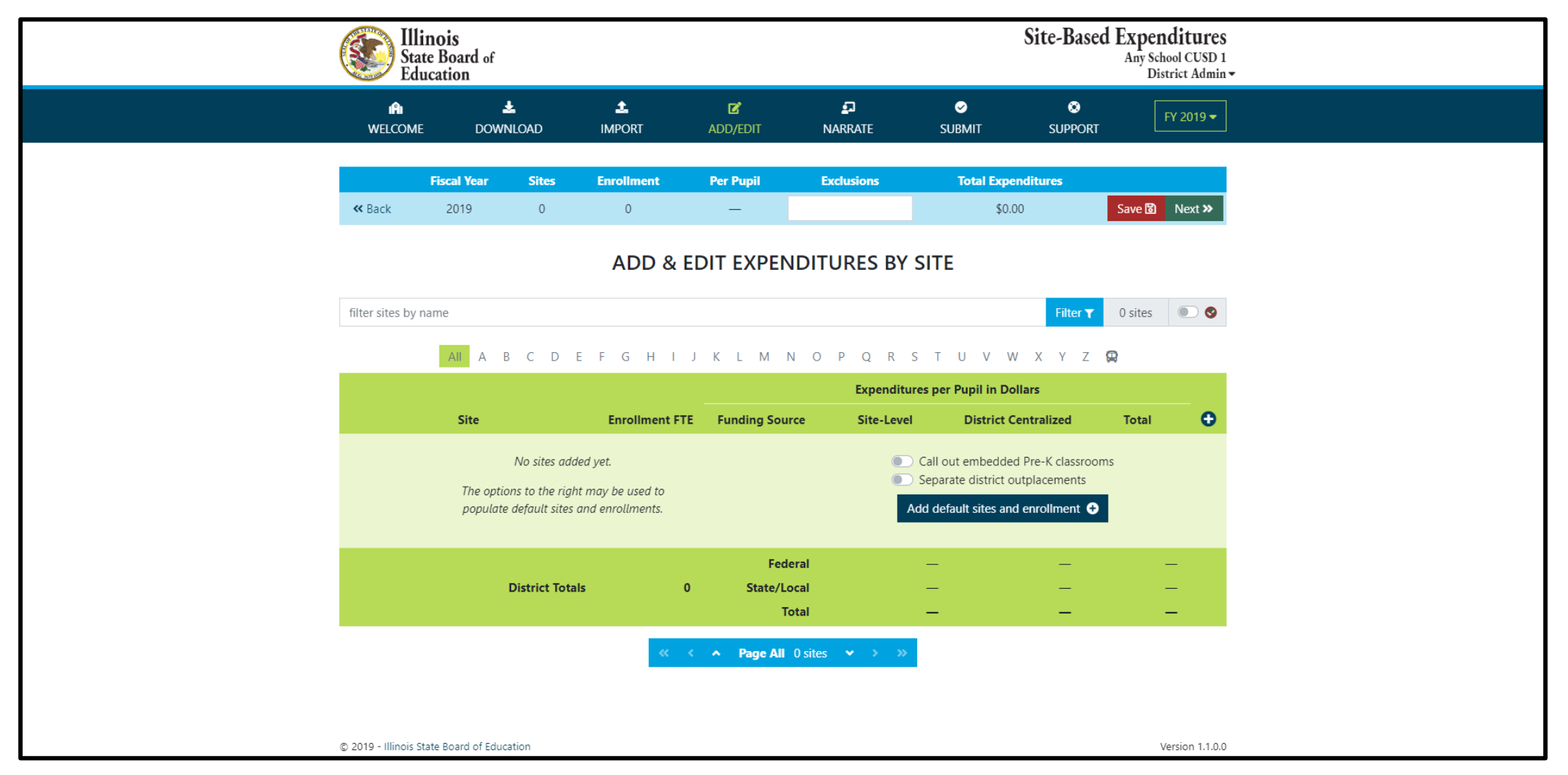

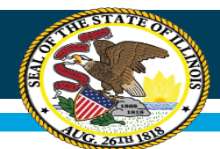

### Add/Edit Page in IWAS

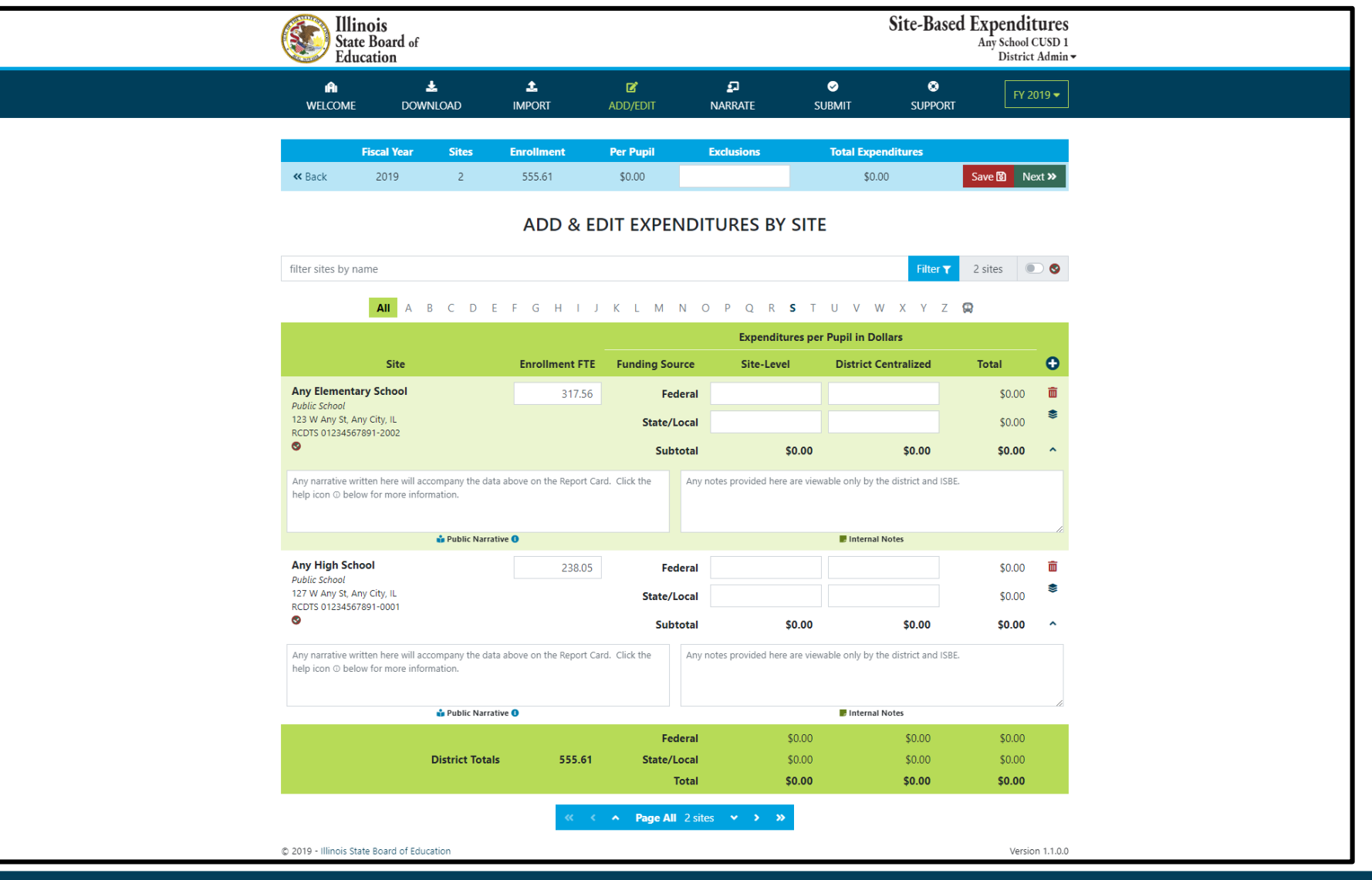

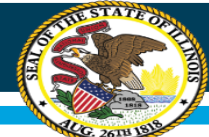

### **District Narrate - Public Page in IWAS**

|                                                                                                    | Site-Based Expenditures       State Board of     Any School CUSD 1       Education     District Admin -                                                                                                    |                                  |                                               |                                                |                                                  |                                           |                                 |                 |  |  |  |
|----------------------------------------------------------------------------------------------------|----------------------------------------------------------------------------------------------------|----------------------------------|-----------------------------------------------|------------------------------------------------|--------------------------------------------------|-------------------------------------------|---------------------------------|-----------------|--|--|--|
| <b>A</b><br>Welco                                                                                                    | IME DOV                                                                                                    | Ł<br>WNLOAD                      | 1<br>IMPORT                                   | C<br>ADD/EDIT                                  | ្ឋា<br>NARRATE                                   | ✓<br>SUBMIT                               | SUPPORT                         | FY 2019 🔻       |  |  |  |
|                                                                                                    | Fiscal Year                                                                                                    | Sites                            | Enrollment                                    | Per Pupil                                      | Exclusions                                       | Total Expe                                | enditures                       |                 |  |  |  |
| <b>≪</b> Back                                                                                                    | 2019                                                                                                    | 0                                | 0                                             | _                                              | -                                                | \$0.                                      | 00                              | Save 🗟 Next »   |  |  |  |
| DISTRICT NARRATIVE - PUBLIC                                                                                                    |                                                                                                    |                                  |                                               |                                                |                                                  |                                           |                                 |                 |  |  |  |
| The Repo                                                                                                    | ort Card will not<br>ISBE is happy to c                                                                                                    | only show yo<br>offer every dist | our site-based expen<br>trict the opportunity | nditure data but wil<br>to give further conte: | I also show student d<br>kt and narrative to acc | lemographic and su<br>ompany these data s | <b>mmative designat</b><br>ets. | tion data side- |  |  |  |
| <ul> <li>Wh</li> <li>Wh</li> <li>Wh</li> <li>Wh</li> <li>Hoi</li> <li>Hoi</li> <li>Wh</li> <li>SAMPLE</li> <li>Lumos Sc.</li> <li>every doll</li> <li>have beer</li> <li>to make se</li> <li>SAMPLE</li> <li>Nax Scho</li> <li>amount a</li> <li>and there</li> <li>year ahea</li> <li>our exam</li> <li>Please tell to</li> </ul> | <ul> <li>When scripting your optional narative for your district, consider the following guiding questions to help you "tell your story."</li> <li>What are you looking for in the data?</li> <li>What questions are you interested in asking now that you have these data?</li> <li>What questions are you interested in asking now that you have these data?</li> <li>What questions are you interested in asking now that you have these data?</li> <li>What relationship (if any) do you see between spending and outcomes for students?</li> <li>How does store data help you understand your district and tell your story?</li> <li>How does your district and community talk about equity, equity of opportunity, spending smart, tradeoffs, and/or return on investment?</li> <li>What initial takeaways or action step ideas do you have from the data?</li> </ul> SAMPLE NARRATIVE A Lumos School District is proud to serve students from diverse backgrounds. Given the many opportunities we want to provide for our students, making the most of every dollar we receive is very important to us. Sometimes we have to make hard choices, since we are only funded to 65% adequacy. This is the first year that we have been able to examine our spending by site. We look forward to digging into this expenditure data with our district and school leaders and community in order to make sure that we are spending in a way that provides equity of apportunity to every school and every student. SAMPLE NARRATIVE B Nox School District prioritizes serving all students to the best of our ability. These data show how we allocate resources for the sake of serving students. Overall, the amount of spending varies by school due to a to of factors. For example, our smaller schools doed on the bacters are able to accomplish with students. We will ground our examine how changes to our allocation decisions can differ that here yserve. Our challenge for the year dhead will be to examine how changes to our allocation decisions can differ that principals and te |                                  |                                               |                                                |                                                  |                                           |                                 |                 |  |  |  |
|                                                                                                    |                                                                                                    |                                  |                                               |                                                |                                                  |                                           |                                 |                 |  |  |  |
|                                                                                                    |                                                                                                    |                                  |                                               | 🍰 Public N                                     | larrative                                        |                                           |                                 | <u>A</u>        |  |  |  |
| © 2019 - Illino                                                                                                    | is State Board of Ed                                                                                                    | ucation                          |                                               |                                                |                                                  |                                           |                                 | Version 1.1.0.0 |  |  |  |

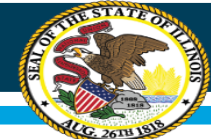

#### **District Notes - Internal Page in IWAS**

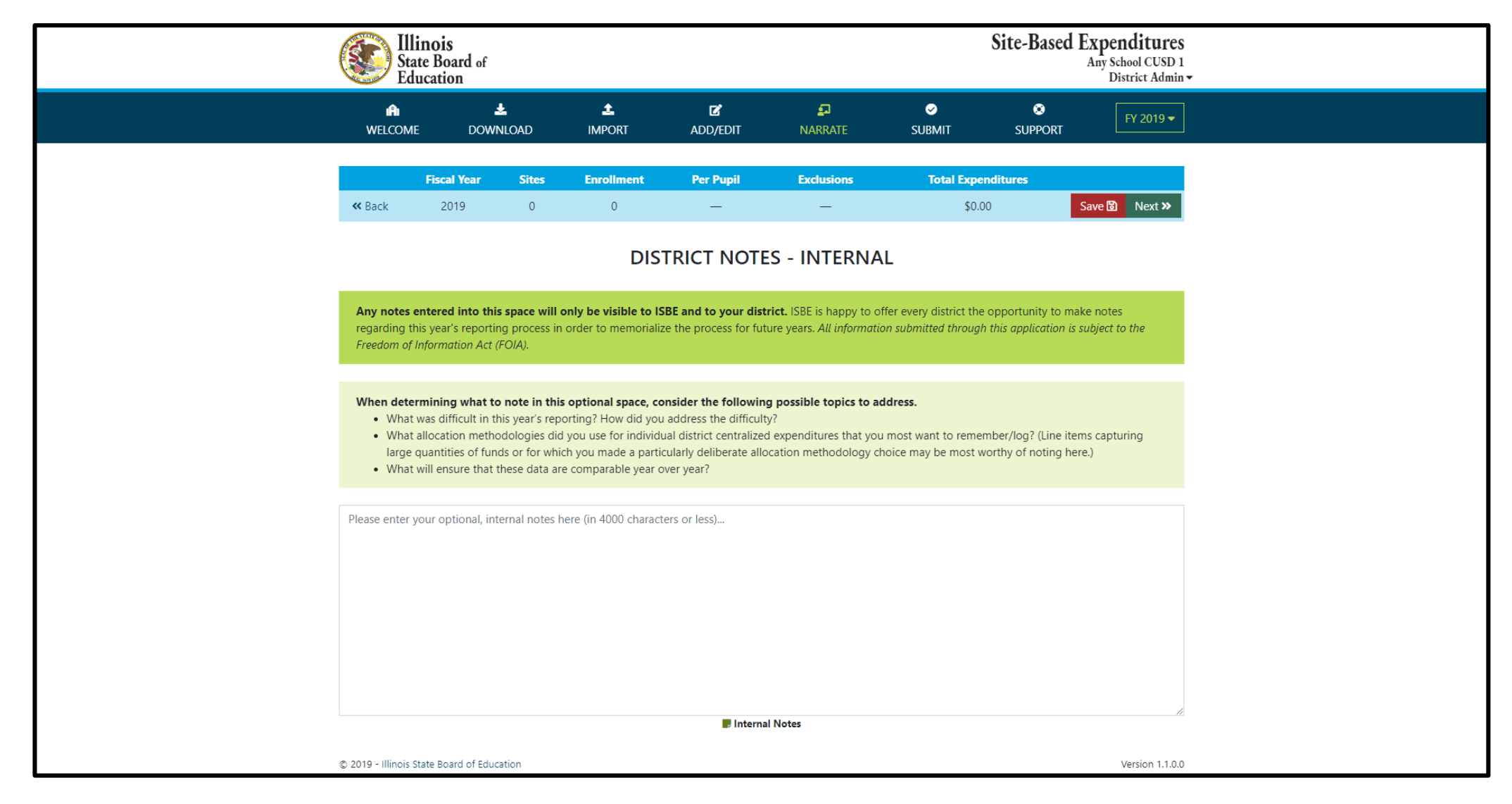

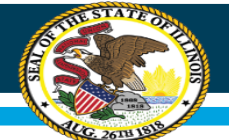

#### **District Allocation - Internal Page in IWAS**

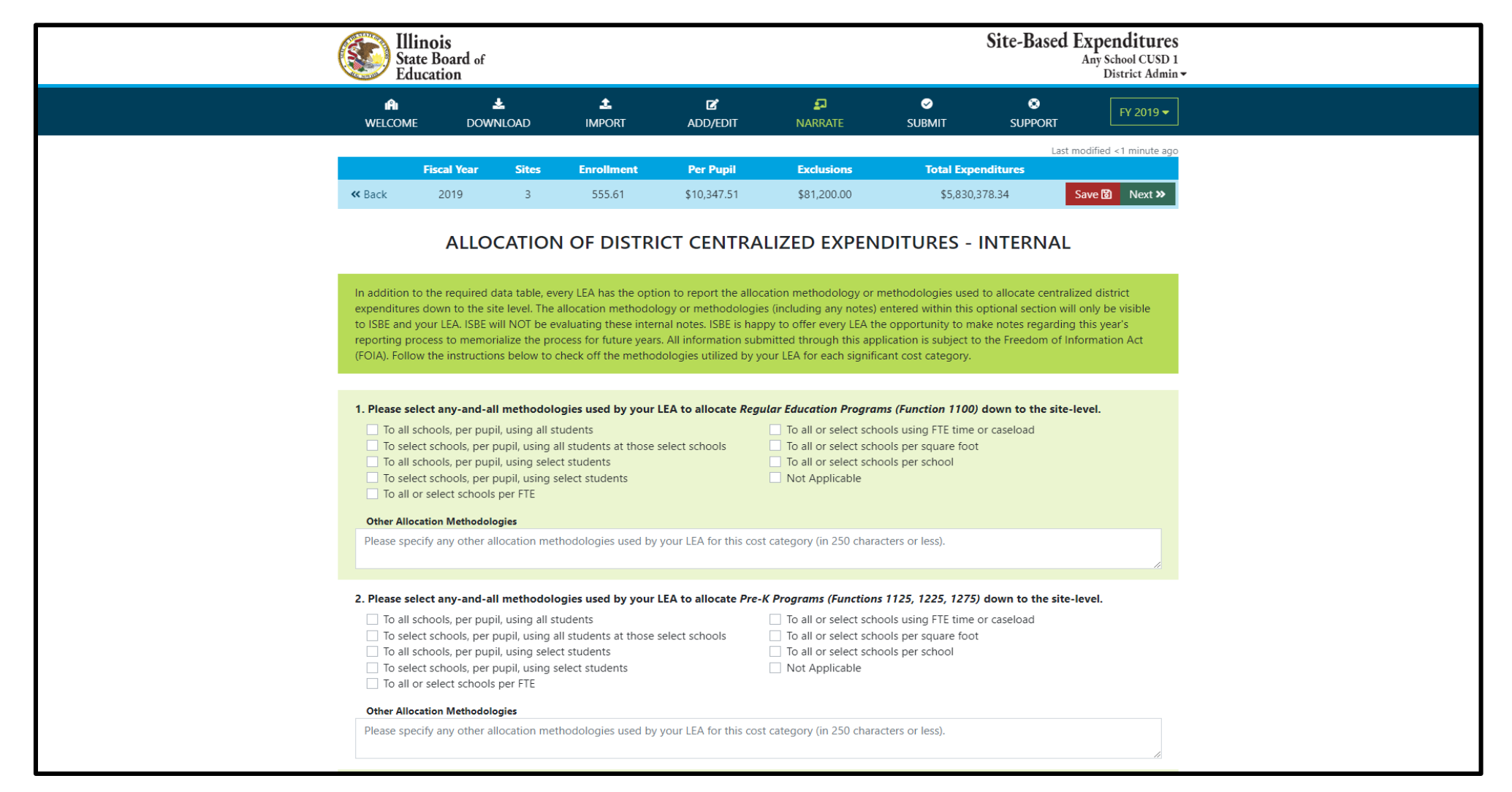

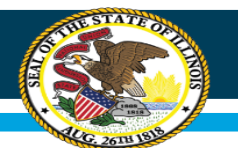

### **Submit Page in IWAS**

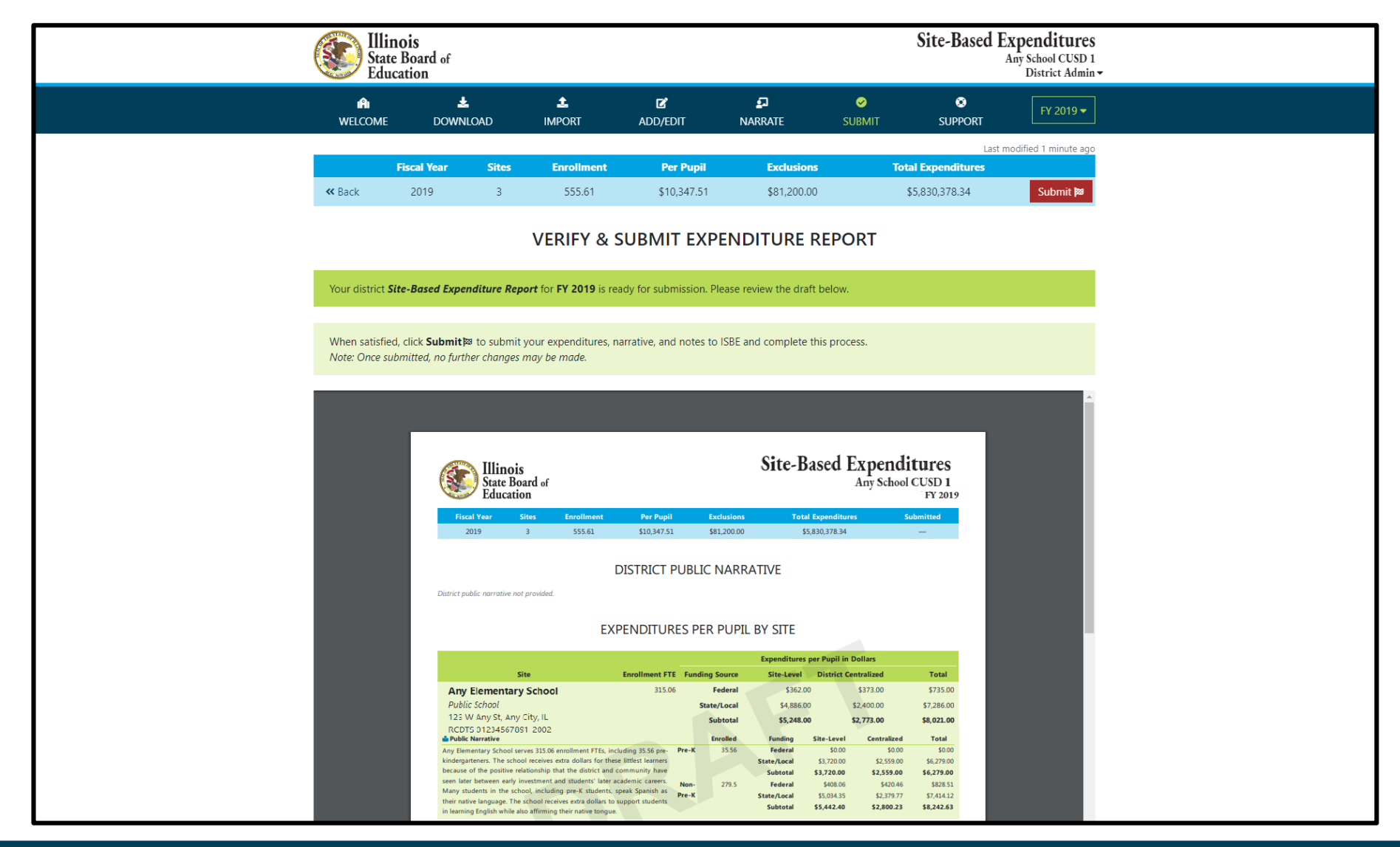

#### Whole Child • Whole School • Whole Community

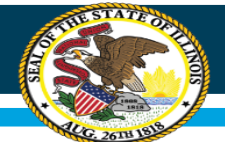

### Submit Page in IWAS

| State Board<br>Education | of                                                                                                    |                      |                     |          | Site-Based I             | Expenditures<br>Any School CUSD 1<br>District Admin |
|--------------------------|----------------------------------------------------------------------------------------------------|----------------------|---------------------|----------|--------------------------|-----------------------------------------------------|
| A<br>WELCOME D           | L L<br>OWNLOAD IMPORT                                                                                                | <b>₽</b><br>ADD/EDIT | <b>₽</b><br>NARRATE | ✓ SUBMIT | SUPPORT                  | FY 2019 -                                           |
| PEAD ONLY Fiscal Ve      | ar Sites Enrollment                                                                                                  | Per Punil            | Fyclusions          |          | Si<br>Total Expenditures | ubmitted 1 minute ago                               |
| « Back 2019              | 3 555.61                                                                                                    | \$10,347.51          | \$81,200.00         |          | \$5,830,378.34           |                                                     |
| Congratulations! Your    | VERIFY &<br>district Site-Based Expenditure Reporting District Any S<br>Reporting District Any S<br>Fiscal Year 2019 | SUBMIT EXPEN         | NDITURE REP         | PORT     | ownload Expenditure Re   | sport 📓                                             |
|                          | Submitted At Jul 29<br>Submitted By test                                                                             | ), 2019 12:48:35 PM  |                     |          | Export Expenditure Dat   | ta 🖍                                                |
|                          |                                                                                                    |                      |                     |          |                          |                                                     |

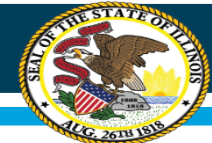

### Support Page in IWAS

| <br>State Bo<br>Education  | s<br>oard of<br>on      |                     |                        |                     |             | Site-Based E | xpenditures<br>Any School CUSD 1<br>District Admin |
|----------------------------|-------------------------|---------------------|------------------------|---------------------|-------------|--------------|----------------------------------------------------|
| In WELCOME                 | L<br>DOWNLOAD           | 1<br>Import         | <b>⊠</b><br>ADD/EDIT   | <b>₽</b><br>NARRATE | ✓<br>SUBMIT | SUPPORT      | FY 2019 -                                          |
|                            |                         |                     | SEND US A (            | QUESTION            |             |              |                                                    |
| This page can be u         | used to send us questic | ns about Site-Base  | d Expenditure Reportir | ıg.                 |             |              |                                                    |
| Please confirm you         | ur contact information  | and then ask your c | question below.        |                     |             |              |                                                    |
| Contact Inform             | nation                  |                     |                        |                     |             |              |                                                    |
| Name                       |                         |                     |                        |                     |             |              |                                                    |
| Email Address              |                         |                     |                        |                     |             |              |                                                    |
| Phone Number               |                         |                     |                        |                     |             |              |                                                    |
| 111111111                  |                         |                     |                        |                     |             |              |                                                    |
| Your Question              |                         |                     |                        |                     |             |              |                                                    |
| choose a topic             |                         |                     |                        |                     |             |              | \$                                                 |
| ask your question(s)       | here                    |                     |                        |                     |             |              |                                                    |
|                            |                         |                     |                        |                     |             |              |                                                    |
|                            |                         |                     | Send Que               | estion              |             |              | h                                                  |
| © 2019 - Illinois State Bo | ard of Education        |                     |                        |                     |             |              | Version 1.1.0.0                                    |

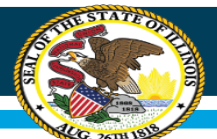

# Further resources at www.isbe.net/site-based

#### Core Resources for All LEAs

- Site-Based Expenditure Reporting Guidance Guidance 2.0, 04/23/2019 Jack
- Guidance 2.0 Release Letter to Districts, 04/23/2019 🕌
- Guidance Release Video for School Business Officials, 03/07/2018 🛤
- Guidance Release Webinar for District Leaders, 02/02/2018 🕌
  - 🔹 Webinar Recording 🖷
  - Webinar Content Q & A 🔓 (Updated March 9, 2018)
- Implementation Preparation Video for School Business Officials, 05/01/2018
- Suggested District Implementation Timeline, 04/17/2019
  - Suggested District Implementation Timeline, tab1 🔓 PDF for easy printing
  - Suggested District Implementation Timeline, tab2 🔓 PDF for easy printing

#### Supplementary Resources for All LEAs

- Federally-Funded Expenditures Webinar for District Leaders, 07/02/2019
  - Federally-Funded Expenditures Webinar Slides, 07/02/2019 🕌
- Centralized Expenditure Allocation Methodologies Webinar for District Leaders, 06/11/2019 🖶
  - Centralized Expenditure Allocation Methodologies Webinar Slides, 06/11/2019 🎽
- Students Educated Outside the District Webinar for District Leaders, 05/14/2019 🗣
  - Students Educated Outside the District Webinar Slides, 05/14/2019
- Excluded Expenditures Webinar for District Leaders, 01/07/2019
  - Excluded Expenditures Webinar Slides, 01/07/2019

#### **Resources for Special Circumstances**

- Overview for Commission-Authorized Charter Schools, 11/14/2018 🕌
- Overview Webinar for LEAs Authorizing Charter Schools, 05/14/2018

OFFICE HOURS to discuss Site-Based Expenditure Reporting with the ISBE team are available every Thursday from 9:00 a.m. to 12:00 p.m. in July and August. To sign up for a 15minute slot, visit https://calendly.com/sitebased

Reviewed all the materials, still have questions, and office hours can't come soon enough? Email <u>site-based@isbe.net</u>

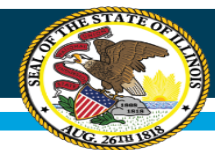

# Open Q & A

- Report Card visualizations
- Enrollment numbers
- Exclusions
- Site-level vs. centralized expenditures
- Federally-funded expenditures
- Outplacements
- Charter schools
- Single-site LEAs

- IWAS system
- Data calculation
- Data collection
- Data submission
- Anything else?

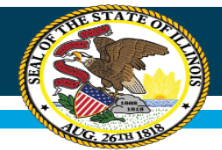

# **SUPPLEMENTAL SLIDES**

\$3,720.00

\$408.06

\$5,034.35

\$5,442.40

\$2,559.00

\$420.46

\$2,379.77

\$2,800.23

Subtotal

Federal

Subtotal

State/Local

Non-

Pre-K

279.5

### Add/Edit Page in IWAS – calling out Pre-K

|          |                                 |               |            |                |            | Expenditures per Pupil in Dollars |                                                                                                    |                               |                                         |    |  |  |  |  |  |  |
|----------|---------------------------------|---------------|------------|----------------|------------|-----------------------------------|----------------------------------------------------------------------------------------------------|-------------------------------|-----------------------------------------|----|--|--|--|--|--|--|
|          |                                 | Site          |            | Enrollment FTE | Funding So | urce                              | Site-Level                                                                                                    | District Centralized          | Total                                   | •  |  |  |  |  |  |  |
| Any Ele  | ementary So                     | chool         |            | 315.06         | Fe         | deral                             | \$362.00                                                                                                    | \$373.00                      | \$735.00                                | Ē  |  |  |  |  |  |  |
| 123 W Ai | ny St, Any City<br>1234567891-3 | /, IL<br>2002 |            |                | State/     | Local                             | \$4,886.00                                                                                                    | \$2,400.00                    | \$7,286.00                              | \$ |  |  |  |  |  |  |
| © ¥ 🕯    | 12343070311                     | .002          |            |                | Sub        | ototal                            | \$5,248.00                                                                                                    | \$2,773.00                    | \$8,021.00                              | ^  |  |  |  |  |  |  |
|          | Enrolled                        | Funding       | Site-Level | Centralized    | Total      | Any E                             | lementary School serves 315                                                                                                    | .06 enrollment FTEs, includin | s enrollment FTEs, including 35.56 pre- |    |  |  |  |  |  |  |
| Pre-K    | 35.56                           | Federal       | \$0.00     | \$0.00         | \$0.00     | kinde<br>positi                   | kindergarteners. The school receives extra dollars for these littlest learners because of the<br>positive relationship that the district and community have seen later between early |                               |                                         |    |  |  |  |  |  |  |
|          |                                 | State/Local   | \$3,720.00 | \$2,559.00     | \$6,279.00 | invest                            | investment and students' later academic careers. Many students in the school, includin                                                                                               |                               |                                         |    |  |  |  |  |  |  |

\$6,279.00

\$828.51

\$7,414.12

\$8,242.63

pre-K students, speak Spanish as their native language. The school receives extra dollars to support students in learning English while also affirming their native tongue.

#### 💼 Public Narrative 🕕

Any notes provided here are viewable only by the district and ISBE.

📕 Internal Notes

#### Whole Child • Whole School • Whole Community

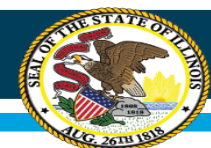

#### Add/Edit Page in IWAS – call out Pre-K

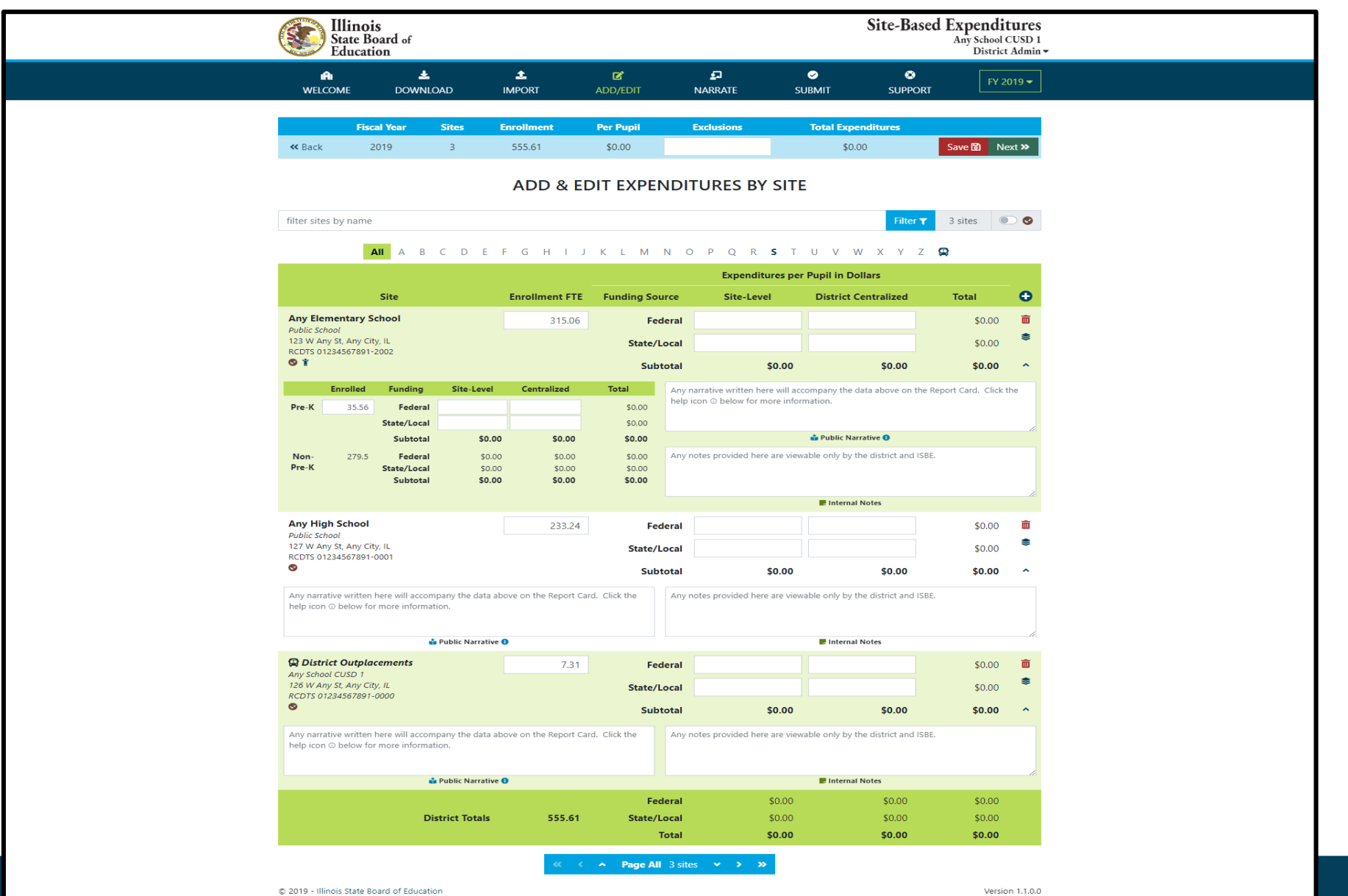

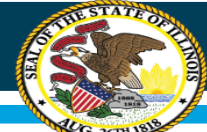

#### Add/Edit Page in IWAS – separate district outplacements

|                                                                                | State B<br>Educat                                                      | oard of<br>ion                                                                               |                                                                                                    |                                                                                                    |                                                                                          |        |                                                                                                    |                                                                                                    | Jaco Duo                                                                                                    | Any School<br>Distric                                                                 | CUSD<br>t Admi |
|--------------------------------------------------------------------------------|------------------------------------------------------------------------|----------------------------------------------------------------------------------------------|----------------------------------------------------------------------------------------------------|----------------------------------------------------------------------------------------------------|------------------------------------------------------------------------------------------|--------|----------------------------------------------------------------------------------------------------|----------------------------------------------------------------------------------------------------|----------------------------------------------------------------------------------------------------|---------------------------------------------------------------------------------------|----------------|
| MA<br>WFLC                                                                     | I<br>OMF                                                               |                                                                                              |                                                                                                    |                                                                                                    |                                                                                          | N      |                                                                                                    | ✓<br>SUBMIT                                                                                               | SUPPOR                                                                                                    | T FY 2                                                                                | 2019 🗸         |
|                                                                                |                                                                        |                                                                                              |                                                                                                    |                                                                                                    |                                                                                          |        |                                                                                                    |                                                                                                    |                                                                                                    |                                                                                       |                |
|                                                                                | Fis                                                                    | cal Year                                                                                     | Sites                                                                                                    | Enrollment                                                                                                    | Per Pupil                                                                                | E      | exclusions                                                                                                    | Total Exp                                                                                                 | enditures                                                                                                    |                                                                                       |                |
| < Back                                                                         | ;                                                                      | 2019                                                                                         | 3                                                                                                    | 555.61                                                                                                    | \$10,347.51                                                                              | S      | \$81,200.00                                                                                                    | \$5,830                                                                                                   | ,378.34                                                                                                    | Save 🔯 🛛 N                                                                            | ext »          |
|                                                                                |                                                                        |                                                                                              |                                                                                                    | ADD & E                                                                                                    | DIT EXPE                                                                                 | NDIT   | URES BY SIT                                                                                                    | ΓE                                                                                                    |                                                                                                    |                                                                                       |                |
| filter sites                                                                   | by name                                                                |                                                                                              |                                                                                                    |                                                                                                    |                                                                                          |        |                                                                                                    |                                                                                                    | Filter <b>T</b>                                                                                                    | 3 sites                                                                               | 0              |
|                                                                                |                                                                        | All A B                                                                                      | CDE                                                                                                    | FGHIJ                                                                                                    | KLM                                                                                      | N O    | pqr <b>s</b> i                                                                                                    | TUV                                                                                                    | w x y z                                                                                                    | Ø                                                                                     |                |
|                                                                                |                                                                        |                                                                                              |                                                                                                    |                                                                                                    |                                                                                          |        | Expenditures p                                                                                                    | er Pupil in D                                                                                             | ollars                                                                                                    |                                                                                       |                |
|                                                                                |                                                                        | Site                                                                                         |                                                                                                    | Enrollment FTE                                                                                                    | Funding So                                                                               | ource  | Site-Level                                                                                                    | District                                                                                                  | Centralized                                                                                                    | Total                                                                                 | •              |
| Any Elem                                                                       | nentary S                                                              | School                                                                                       |                                                                                                    | 315.06                                                                                                    | Fe                                                                                       | ederal | \$362.00                                                                                                    |                                                                                                    | \$373.00                                                                                                    | \$735.00                                                                              | Î              |
| 123 W Any<br>RCDTS 012                                                         | / St, Any Ci                                                           | ity, IL<br>-2002                                                                             |                                                                                                    |                                                                                                    | State/                                                                                   | Local  | \$4,886.00                                                                                                    |                                                                                                    | \$2,400.00                                                                                                    | \$7,286.00                                                                            | \$             |
| © ¥ 🏜                                                                          | .54507051                                                              | 2002                                                                                         |                                                                                                    |                                                                                                    | Sut                                                                                      | ototal | \$5,248.00                                                                                                    |                                                                                                    | \$2,773.00                                                                                                    | \$8,021.00                                                                            | ^              |
| Pre-K<br>Non-<br>Pre-K                                                         | 279.5                                                                  | Federa<br>State/Loca<br>Subtota<br>Federa<br>State/Loca<br>Subtota                           | \$0.0<br>\$3,720.0<br>\$3,720.0<br>\$408.0<br>\$5,034.3<br>\$5,442.4                                      | 0         \$0.00           0         \$2,559.00           0         \$2,559.00           6         \$420.46           5         \$2,379.77           0         \$2,800.23 | \$0.00<br>\$6,279.00<br><b>\$6,279.00</b><br>\$828.51<br>\$7,414.12<br><b>\$8,242.63</b> | Any no | relationship That the di<br>nent and students' later<br>tudents, speak Spanish :<br>oort students in learning<br>tes provided here are vi | strict and comr<br>academic caree<br>as their native la<br>English while a<br>Public Na<br>ewable only by | and the unity have seen I<br>rs. Many students<br>anguage. The scho<br>Iso affirming their<br>mrative •<br>the district and ISI | are between early<br>in the school, incluc<br>iol receives extra do<br>native tongue. | ling<br>Ilars  |
| A                                                                              | 6-h1                                                                   |                                                                                              |                                                                                                    |                                                                                                    |                                                                                          |        |                                                                                                    | Interna                                                                                                   | l Notes                                                                                                    |                                                                                       | -              |
| Public Scho                                                                    | ool                                                                    | a                                                                                            |                                                                                                    | 233.24                                                                                                    | Fe                                                                                       | ederal | \$5,216.00                                                                                                    |                                                                                                    | \$400.00                                                                                                    | \$5,616.00                                                                            |                |
| 127 W Any<br>RCDTS 012                                                         | / St, Any Ci<br>234567891                                              | ity, IL<br>-0001                                                                             |                                                                                                    |                                                                                                    | State/                                                                                   | Local  | \$5,577.00                                                                                                    |                                                                                                    | \$2,424.00                                                                                                    | \$8,001.00                                                                            | Ť              |
| S 🖬                                                                            |                                                                        |                                                                                              |                                                                                                    |                                                                                                    | Sul                                                                                      | ototal | \$10,793.00                                                                                                    |                                                                                                    | \$2,824.00                                                                                                    | \$13,617.00                                                                           | ^              |
| Any High S<br>The school<br>high schoo<br>that every<br>learn from<br>success. | School pro<br>I receives f<br>ol and its a<br>dollar mak<br>its admini | udly provides<br>fewer dollars the<br>idvanced cours<br>kes a difference<br>istrators and te | an Exemplary edu<br>nan the elementar<br>se offerings and y<br>e for kids. Other s<br>eachers and their l | ication for its 233.24 en<br>y school and its pre-K p<br>et spends just as wisely<br>chools regularly tour Ar<br>laser-focused commitm                                    | rollment FTEs.<br>program or the<br>to make sure<br>ny High to<br>sent to student        | Any no | tes provided here are vi                                                                                                    | ewable only by                                                                                            | the district and ISI                                                                                                    | BE.                                                                                   |                |
|                                                                                |                                                                        |                                                                                              | 🍰 Public Narrative                                                                                        | • 0                                                                                                    |                                                                                          |        |                                                                                                    | 📕 Interna                                                                                                 | l Notes                                                                                                    |                                                                                       |                |
| Any School                                                                     | ct Outpla                                                              | acements                                                                                     |                                                                                                    | 7.31                                                                                                    | Fe                                                                                       | ederal | \$550.00                                                                                                    |                                                                                                    | \$250.00                                                                                                    | \$800.00                                                                              | Î              |
| 126 W Any<br>RCDTS 012                                                         | / St, Any Ci<br>234567891                                              | ity, IL<br>-0000                                                                             |                                                                                                    |                                                                                                    | State/                                                                                   | 'Local | \$3,500.00                                                                                                    |                                                                                                    | \$2,000.00                                                                                                    | \$5,500.00                                                                            | \$             |
| 0                                                                              |                                                                        |                                                                                              |                                                                                                    |                                                                                                    | Sut                                                                                      | ototal | \$4,050.00                                                                                                    |                                                                                                    | \$2,250.00                                                                                                    | \$6,300.00                                                                            | ^              |
| Any narrat<br>help icon (                                                      | ive written<br>⊙ below fo                                              | here will acco<br>or more inform                                                             | mpany the data a<br>ation.                                                                                | bove on the Report Ca                                                                                                    | rd. Click the                                                                            | Any no | tes provided here are vi                                                                                                    | ewable only by                                                                                            | the district and ISI                                                                                                    | BE.                                                                                   |                |
|                                                                                |                                                                        |                                                                                              | 🏜 Public Narrative                                                                                        | 2 0                                                                                                    |                                                                                          |        |                                                                                                    | 📕 Interna                                                                                                 | I Notes                                                                                                    |                                                                                       | li             |
|                                                                                |                                                                        |                                                                                              |                                                                                                    |                                                                                                    | Fe                                                                                       | deral  | \$2,402.14                                                                                                    |                                                                                                    | \$382.72                                                                                                    | \$2,784.85                                                                            |                |
|                                                                                |                                                                        |                                                                                              |                                                                                                    |                                                                                                    |                                                                                          |        |                                                                                                    |                                                                                                    |                                                                                                    |                                                                                       |                |